### ระบบลงทะเบียนผู้ป่วยใหม่( เวชระเบียน)

#### วิธีการเข้าใช้งาน

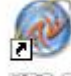

คับเบิลคลิกที่ไอคอน

ໜ ที่หน้าจอ Desktop

2. ใส่ Login และ Password แล้วกคปุ่ม <u>ตกลง</u> หรือ กค <u>Enter</u> 1 ครั้ง

| ยินดีด้อนรับ เข้าสู่ระบบ    |   | ×               |
|-----------------------------|---|-----------------|
| Login bms<br>Passwort •••   |   |                 |
| "<br>ช่วยเหลือ Finger Login | 9 | ( ตกลง<br>X ปิด |

เลือกแผนกที่ทำงาน และประเภทเวลาทำงาน จากนั้น กดปุ่ม <u>ตกลง</u> หรือ <u>Enter</u> 1 ครั้ง

| เสือกแผนกของเครื่องลอมพิวเตอร์<br>เครื่องคอมพิวเดอร์ยังไม่ได้ระบุแผนก กรุณาเลือกแผนก |                             |  |  |  |
|--------------------------------------------------------------------------------------|-----------------------------|--|--|--|
| แผนกที่ทำงา                                                                          | ง ฝ่ายเวชระเบียน            |  |  |  |
| ชื่อเครื่อง                                                                          | HA_HA_HA                    |  |  |  |
|                                                                                      | ประเภทเวลาทำงาน<br>⊙ ในเวลา |  |  |  |
|                                                                                      | 🔿 นอกเวลา                   |  |  |  |
|                                                                                      | O Part time                 |  |  |  |
| 🕜 ช่วยเหลือ                                                                          | 🗸 ทกลง                      |  |  |  |

 Tips and Tricks รวบรวมความรู้ วิธีการใช้งานโปรแกรมแบบย่อไว้ สามารถกดปุ่ม <u>ถัดไป</u> เพื่ออ่าน ความรู้เพิ่มเติมได้ ถ้าไม่ต้องการอ่าน กดปุ่ม <u>ปิด</u>

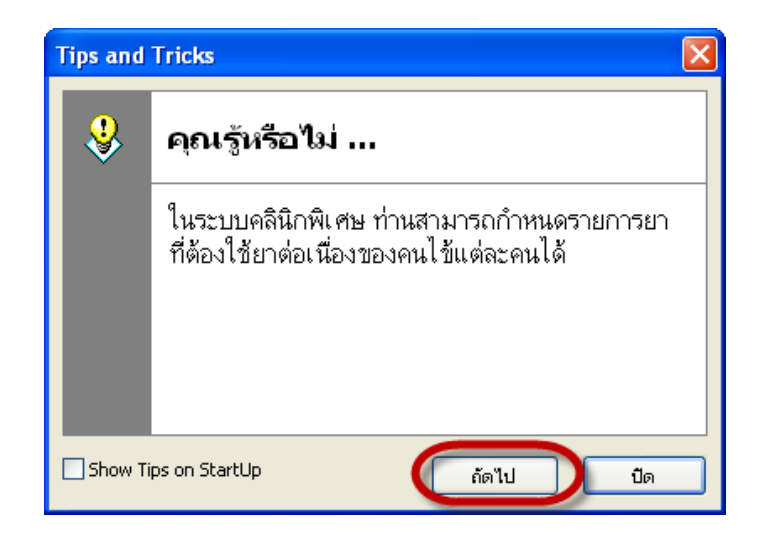

5. เมื่อปิด Tips and Tricks ไปก็จะมีหน้าจอ Announce เป็นหน้าจอประกาศ จดหมาย หนังสือเวียน ถ้าต้องการปิดก็คลิกที่ปุ่ม "ตกลง"

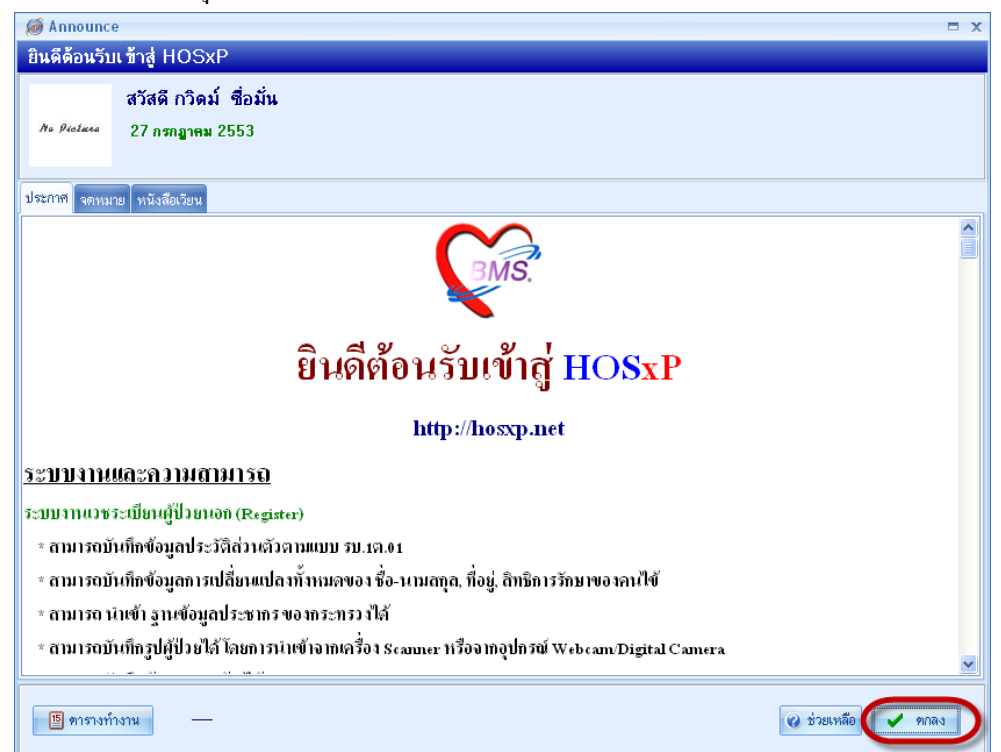

HOSxP :: 3.53.7.20 MySQL 5.0.45-community-nt [sa@ 127.0.0.1/hos]

วิธีการเข้าสู่ระบบลงทะเบียนผู้ป่วยใหม่ (เวชระเบียน)

<u>กรณีที่ 1 คือผู้ป่วยไม่เคยมี HN ที่โรงพยาบาล</u>

สามารถเข้าสู่ระบบลงทะเบียนผู้ป่วยใหม่ ได้ 2 วิธี ดังนี้ <u>วิธีที่ 1.</u> เลือกที่ ICON ด้านบน หรือ กดปุ่ม <u>Ctrl+F1</u>

🤽 🖉 🕽 🖻 🎚 💻 🖊 🎗 📑 🖳 🕀 🎧 🦳 🖷 ല 🔿 🤋

# <u>วิธีที่ 2.</u> รูปแบบของเมนูแบบ Menu & Toolbar โดยการคลิกเลือกที่ ระบบผู้ป่วยนอก---->ลงทะเบียนผู้ป่วยใหม่

| A A A A A A A A A A A A A A A A A A A                | 🔳 🔳 🗲 🎗 📑 🛄         | 🕒 🕋 🗟 🦉 🖳                 | ) <del>-</del> ::  | : HOSxP :: 3.53.7.         | 20 MySQL 5.0.45        | -commu       | inity-nt [sa® 127     | 7.0.0.1/hos] |
|------------------------------------------------------|---------------------|---------------------------|--------------------|----------------------------|------------------------|--------------|-----------------------|--------------|
| ระบบผู้ป่วยนอก ระบบห้องล่ายยา                        | ระบบผู้ป่วยใน ระบา  | ปงานอื่นๆ งานเชิงรูก      | Tools รายงาน       | System                     |                        |              |                       |              |
| 😵 ลงหะเบียนผู้ป่วยใหม่ 🗳 กะเบียน Refer               | 🗩 ประชาสัมพันธ์     | 👷 ระบบคัดกรอง             | [ รายการนัดผู้ป่วย | 🎭 ระบบห้องทำงานแพทย์       | .00 กำหนด สูตรการใช้ยา |              | E serus sona 506      |              |
| 🚺 บันทึกส่งตรวจ 🦰 ศีนย์ตรวจสอบสิทธิ                  | Patient Information | 🛃 View OPD Card           | One stop service   | ออกใบรับรองแพทย์           | ระบบตรวจสุขภาพ         |              |                       |              |
| [] บันทึกผลวันิจฉัย 🎯 ขึมแฟ้มเวชระเบียน              | Patient EMR         | 🕒 พิมพ์รายการตัด OPD Carr | d 실 พิมพ์เอกสาร    | ทะเบียนผู้ป่วยที่แพทย์ตรวจ | แพทธ์แผนไทย            | ลินิกพิเศษ   | 🕵 หะเบียนผู้เสียชีวิต |              |
| เวชระเบียน                                           | Information         | จุดซักประ                 | ກັທີ               | พ้องกรวะ                   | าแพนาย์                | ค ลินิกพิเศษ | งานอื่นๆ              |              |
| ระบบลงทะเบียนผู้ป่วยใหม่<br>ระบบลงทะเบียนผู้ป่วยใหม่ |                     |                           |                    |                            |                        |              |                       |              |

### ระบบลงทะเบียนผู้ป่วยนอก

หน้าจอหลักของระบบลงทะเบียนผู้ป่วยนอก

แสดงหน้าจอการถงทะเบียนใหม่ แถบแรก คือ " ทั่วไป 1 "

| 🞯 ลงทะเบียนผู้ป่วยนอก 👘                    | x                                                                                                   |
|--------------------------------------------|----------------------------------------------------------------------------------------------------|
| <b>№ нозхр</b> Тауие                       | าบาล ตะโหมด ลงทะเบียนผู้ป่วย                                                                        |
| Hospital Numb                              | er 000000000 🔚 มันทึก 📝 แก้ไข 🙁 ลมรายการ 🔎 Clear เปลี่ยน HN 🕕 ปิด                                   |
| 💄 🥥 Data Entry 🔗                           | ประวัติญาติ แฟ้มภาพ/ลายนิ้วมือ สถานภาพ การเปลี่ยนชื่อ/HN ข้อมูลปกปิด                                |
| 🔱 ข้อมูลทั่วไป                             | General I                                                                                           |
| 🥑 สิทธิการรักษา<br>🍏 ตัวเลือกการพิมพ์<br>🎎 | ชื่อ 🔽 นามสกุล ชื่อกลาง 🛄 มหราบชื่อ                                                                 |
| 💭 ค้นฐานข้อมูล CID<br>🍯 พิมพ์ใบแทน         | เพศ 🔽 วันเกิด #####∰### 00:00 🛬                                                                     |
| ข้อมูลแฟ้มเวชระเ…<br>ลงทะเบียนอุบัติเห…    | อายุ <mark>0</mark> ปี <mark>0</mark> เดือน <mark>0</mark> วัน 🗆 <sup>วันมิดจริง</sup> สภาพสมรส 🗾 🔹 |
| 🖾 ช่วยเหลือ                                | อาชีพ <mark>###</mark> Unknown ภาษา <b>##</b>                                                       |
| Batch Print                                | เชื้อชาติ Unknown สัญชาติ Unknown ศาสนา ## Unknown                                                  |
|                                            | หมู่เลือด RH แพ้ฮา ชื่อเล่น                                                                         |
|                                            | เลขที่บัตรประชาชน                                                                                   |
|                                            | Imp DW DW CID —                                                                                     |
|                                            |                                                                                                    |

### การเพิ่มข้อมูลเวชระเบียนของผู้ป่วยใหม่

การลงข้อมูลของผู้ป่วยใหม่มีทั้งหมด ดังนี้

1. แถบ ทั่วไป 1 เป็นการป้อนข้อมูลที่สำคัญของตัวผู้ป่วย เช่น คำนำหน้าชื่อ ชื่อ สกุล เพศ วันเกิด

| 颜 ลงทะเบียนผู้ป่วยนอก 👘                             | X                                                                                                    |
|-----------------------------------------------------|----------------------------------------------------------------------------------------------------|
| <b>д∕ ноз≈</b> р Тътие                              | กบาล ตะโหมด ลงทะเบียนผู้ป่วย                                                                                                    |
| Hospital Numb                                       | er 000058115 🗄 บันทึก 📝 แก้ไข 😒 ลบรายการ 🏳 Clear เปลี่ยน HN 🕩 ปิด                                                                                           |
| Data Entry ຈ<br>کې فویهې۲۰۲۱                        | ประวัติญาติ <u>แฟ้มภาพ/ลายนิ้วมือ</u> สถานภาพ ภารเปลี่ยนชื่อ/HN ข้อมูลปกปิด<br><mark>ทั่วไป 1</mark> ทั่วไป 2 ทั่วไป 3 Family Note โรตประจำตัว<br>General I |
| สหธการรกษา สหธการรกษา สำเลือกการพิมพ์ 3             | ชื่อ <mark>คุณหญิง 🔽 ทดสอบ</mark> นามสกุล เวชระเบียน ชื่อกลาง 🏼 🕍 🗤 🕬                                                                                       |
| 🗊 ค้นฐานข้อมูล CID<br>崎 พิมพ์ใบแทน                  | เพศ หญิง 🗸 วันเกิด 01/0 <mark>1</mark> /2525 00:00 🜩 1 มกราคม 2525                                                                                          |
| ข้อมูลแฟ้มเวชระ<br>ลงทะเบียนอุบัติเห<br>7 ช่วยเหลือ | อายุ <mark>28</mark> ปี <mark>6</mark> เดือน <mark>26</mark> วัน <sup>፼ วันเภิดจริง</sup> สภาพสมรส โ <b>สด ▼</b>                                            |
|                                                     | อาชีพ ### Unknown ภาษา ##                                                                                                    |
| Batch Print                                         | เชื้อชาติ Unknown สัญชาติ Unknown ศาสนา ## Unknown                                                                                                    |
|                                                     | หมู่เลือด RH แพ้ยา ชื่อเล่น                                                                                                    |
|                                                     | เลขที่บัตรประชาชน <del># #### #### ##</del> เลขต่างด้าว <del>## #### ######</del>                                                                           |
|                                                     | Imp DW DW CID — 🗆 ยกเลิกการใช้                                                                                                    |

แต่ถ้าไม่ทราบวันเกิด ของผู้ป่วย ทราบแต่ อายุเราก็สามารถที่จะลงอายุแล้วหลังจากนั้น วันเกิด โปรแกรมก็จะคำนวณให้เอง โดยการเกาะ Space bar หลังจากนั้นก็ใส่อายุ และ กดปุ่ม " ตกลง "

| 🗑 ลงทะเบียนผู้ป่วยนอก                      | x                                                                                                    |
|--------------------------------------------|----------------------------------------------------------------------------------------------------|
| <b>денозкр</b> Тлуш                        | ยาบาล ตะโหมด ลงทะเบียนผู้ป่วย                                                                                                    |
| 🗄 Hospital Numb                            | oer 000058115 🖪 มันทึก 📝 แก้ไข 😒 ลบรายการ 🖓 Clear เปลี่ยน HN 🕀 ปิด                                                                                   |
| Data Entry  ข้อมูลทั่วไป                   | ประวัติญาติ แฟ้มภาพ/ลายนิ้วมือ สถานภาพ การเปลี่ยนชื่อ/HN ข้อมูลปกปิด<br><mark>ทั่วไป 1</mark> ทั่วไป 2 ทั่วไป 3 Family Note โรคประจำตัว<br>General I |
| 💌 สิทธิการรักษา<br>🍏 ตัวเลือกการพิมพ์<br>🍰 | ชื่อ <mark>คุณหญิง - ทดสอบ</mark> นามสกุล เวชระเบียน ชื่อกลาง ไม่ทรบชื <sub>่</sub> ด                                                                |
| 🔊 ค้นฐานข้อมูล CID<br>🇳 พิมพ์ใบแทน         | เพศ หญิง ▼ วันเกิด ########## 00:00 🗲                                                                                                    |
| ข้อมูลแพ็มเวชระเ<br>ลงหะเบียนอุบัติเห      | อายุ <mark>0 ปี 0 เดือน 0 กำหนดอายุ</mark>                                                                                                    |
| Printing T ×                               | อาซีพ ###<br>เชื้อชาติ Unknown สัง<br>เชื้อชาติ Unknown สัง                                                                                          |
|                                            | หมูแลอด RH แพ่ยา<br>เลขที่บัตรประชาชน # #### ###                                                                                                    |
|                                            | Imp DW DW CID —                                                                                                    |

| 🥐 🗶 🖸 🗋 🐓 🖉 🗊 .<br>ระบบผู้ป่วยนอก ระบบห้อง | 2 首 臣 프 / 요 금 집 ④ 습 근 평 은 슈 : *** HOSXP :: 3.53.7.20 MySQL 5.0.45-community-nt [sa@ 127.0.0.1/hos]                    | - = x    |
|--------------------------------------------|----------------------------------------------------------------------------------------------------|----------|
| 🎯 ลงทะเบียนผู้ป่วยนอก                      | x                                                                                                    |          |
| 🔊 новхр โรงพย                              | กบาล ดะโหมด ลงทะเบียนผู้ป่วย                                                                                          |          |
| Hospital Numbe                             | er 000058115 🖩 มีหลัก 📝 แก้ไข 🔕 ลบรายการ 🗩 Clear เปลี่ยน HN 🕩 มีค                                                     |          |
| Data Entry 🕆                               | ประวัติอุกซ์ แป้แกหปละขั้วมือ สถานการ การเปลี่ยงชื่อ/HN ข้อมูมเปปิด<br>ทั่วไป1 ทั่วไป2 ทั่วไป3 Family Note โรดประวัตว |          |
| 🔱 ข้อมูลทั่วไป                             | General I                                                                                                    |          |
| 💌 สิทธิการรักษา<br>🍏 ด้วเลือกการพิมพ์<br>🎉 | ชื่อ <mark>คุณหญิง - ทด</mark> สอบ นามสกุล เวษระเบียน ชื่อกลาง <u>ไม่ทรมชื่อ</u>                                      |          |
| 🗊 ค้นฐานข้อมูล CID<br>🎳 พิมพ์ใบแทน         | เพศ หญิง 🝷 วันเกิด 27/07/2526 00:00 🖨 27 กรกฎาคม 2526                                                                 |          |
| ข้อมูลแพ็มเวชระ<br>ลงทะเบียนอุบัติเห       | อายุ 27 ปี 0 เดือน 0 วัน ⊠ว้นอีตจ≋ิง สภาพสมรส โสด ◄                                                                   |          |
| 🖾 ช่วยเหลือ                                | อาชีพ ### Unknown ภาษา ## (ดีแหาโชชวณ                                                                                 |          |
| Batch Print                                | เชื้อชาติ Unknown สัญชาติ Unknown ศาสนา ## Unknown                                                                    |          |
|                                            | หมู่เลือด RH แพ้ฮา ชื่อเล่น                                                                                           |          |
|                                            | เลขที่บัตรประชาชน <del># #### #### #</del> เลขต่างด้าว <del>## #### ##### #</del>                                     |          |
|                                            | Imp DW DW CID -                                                                                                    | ~        |
|                                            |                                                                                                    | >        |
|                                            |                                                                                                    | ອ ຍກະຈິກ |
|                                            |                                                                                                    |          |
| NUM SCRL INS IDLE 11:638                   | 20:33 สงหะเบียนผู้ประเอก ก็สมี่ ซื้อมั่น (สำหารระเบียน) : แพทย์ : ก็สม์ ซื้อมั่น,ในระก                                |          |

ช่องของอาชีพ ถ้าไม่ทราบรหัสของอาชีพก็ให้เคาะ Space bar เพื่อที่จะเลือกอาชีพ

ช่องภาษา , เชื้อชาติ, สัญชาติ, ศาสนา ถ้าเกาะ enter ไปเรื่อยๆ โปรแกรมก็จะขึ้นเป็น ภาษาไทย, เชื้อชาติไทย, สัญชาติไทย, ศาสนาพุทธ, แต่ถ้าในช่องเหล่านี้เป็นชาวต่างชาติก็ให้เกาะ space bar ใน ช่องภาษา ,เชื้อชาติ ,สัญชาติ ,ศาสนา เพื่อทำการเลือก ใส่หมู่เลือด ( A,B,O,AB ) ,RH( -, +) , แพ้ยา ,ชื่อเล่น

| 2 🖸 🖒 🗶 🖉 🖻                                            | ) = = ≠ 2 = Q 🕀 🏠 🖓 🖛 ) =                                                            | :: HOSxP :: 3.53.7.20 MySQL 5                              | .0.45-community-nt [sa@ 127.0.0.1/hos] – 📼 🗙         |
|--------------------------------------------------------|--------------------------------------------------------------------------------------|------------------------------------------------------------|------------------------------------------------------|
| ระบบผู้ป่วยนอก ระบบห้อ                                 | งจ่ายยา ระบบผู้ป่วยใน ระบบงานอื่นๆ งานเชิงรุก Tools ร                                | navnu System                                               | 0                                                    |
| 🧑 ลงทะเบียนผู้ป่วยนอก                                  |                                                                                      |                                                            | x                                                    |
| 💉 новие – Татин                                        | าบาล ตะโหมด                                                                          | ลงทะเบียนผู้                                               | ป่วย                                                 |
| Hospital Numb                                          | er 000058115 🗟 มันทึก 📝 แก้ไข 🤅                                                      | 🕽 ลบรายการ 🔎 Clear เปลี่ยน HN 🕕                            | Je                                                   |
| Data Entry 🕆                                           | ปจะวัติญาติ แฟ้มภาพ/ลายนิ้วมือ สถานภา<br><mark>ทั่วไป 1</mark> ทั่วไป 2 ทิ่วไป 3 Fan | เพ การเปลี่ยนชื่อ/HN ข้อมูลปก<br>nily Note โรลประจำตัว     | je                                                   |
| 😃 ข้อมูลทั่วไป                                         | General I                                                                            |                                                            |                                                      |
| 💌 สิทธิการรักษา<br>🦃 ดัวเลือกการพิมพ์<br>🈹             | ชื่อ <mark>คุณหญิง                                    </mark>                        | เวชระเบียน ชื่อกลาง ไม่ทร                                  | ufa                                                  |
| 🗾 ค้นฐานข้อมูล CID<br>🍓 หิมพ์ใบแทน                     | เพศ <b>หญิง -</b> วันเกิด 27/07/2526 00:0                                            | 0 ≑ 27 กรกฎาคม 2526                                        |                                                      |
| ข้อมูลแฟ้มเวชระ<br>ลงทะเบียนอุบัติเห<br>ชีวิ. ช่วยหวัด | อายุ 27 ปี 0 เดือน 0 วัน 🗹 วันกิดจริง                                                | สภาพสมรส โสด 🗸                                             |                                                      |
|                                                        | อาชีพ 102 วิศวกร                                                                     | ภาษา <mark>01 TH</mark>                                    | ด้นหา ลาวุ                                           |
| Printing T × Ø Batch Print                             | เชื้อชาติ 99 ไทย สัญชาติ 99                                                          | ไทย ศาสนา 01 พุทธ                                          | รักษ์<br>90 ผู้มหยุมชื่อเมื่อจีนสัญชาติลาว<br>56 ลาว |
|                                                        | หมู่เลือด RH แพ้ยา                                                                   | ชื่อเล่น                                                   |                                                      |
|                                                        | เลขที่บัตรประชาชน # <i>#### ####</i> ##########################                      |                                                            | E                                                    |
|                                                        | Imp DW DW CID -                                                                      | 🛄 มกเลิกการใช้                                             |                                                      |
|                                                        |                                                                                      |                                                            | V Special Search                                     |
|                                                        |                                                                                      |                                                            | ື ທຸກຂາ                                              |
|                                                        |                                                                                      |                                                            |                                                      |
|                                                        |                                                                                      |                                                            |                                                      |
| CAPS NUM SCRL INS IDLE 0:820                           | 20:52 💻 ลงหะเบียนผู้ป่วยนอก กวิตม์ "                                                 | ชื่อมั่น (ฝ่ายเวซระเบียน) : แพหย์ : กริตม์ ซื้อมั่น,ในเวลา |                                                      |

มาถึงช่องของเลขที่บัตรประชาชน ถ้าเราทราบก็ใส่ลงไปได้เลยแต่ถ้าเราไม่ทราบก็ให้เรากลิกขวาที่ ช่องเลขที่บัตรประชาชนแล้วจะเจอ Generate CID ตัวเลขที่ Generate นี้จะขึ้นต้นด้วย 0

| 颜 ลงทะเบียนผู้ป่วยนอก                      | x                                                                                                    |
|--------------------------------------------|----------------------------------------------------------------------------------------------------|
| <b>д∕ нов≈</b> І́51we                      | าบาล ตะโหมด ลงทะเบียนผู้ป่วย                                                                                                    |
| Hospital Numb                              | er 000058115 🔚 มันทึก 📝 แก้ไข 😒 ลบรายการ 🖵 Clear เปลี่ยน HN 🕕 ปิด                                                                                    |
| 🚂 Data Entry 🖈                             | ประวัติญาติ แฟ้มภาพ/ลายนิ้วมือ สถานภาพ การเปลี่ยนชื่อ/HN ข้อมูลปกปิด<br><mark>ทั่วไป 1</mark> ทั่วไป 2 ทิ่วไป 3 Family Note โรลประจำตัว<br>General I |
| 🕑 สิทธิการรักษา<br>🍏 ตัวเลือกการพิมพ์<br>🍰 | ชื่อ คุณหญิง 🗸 ทดสอบ นามสกุล เวชระเบียน ชื่อกลาง 🏼 🏭                                                                                                 |
| ៊ ค้นฐานข้อมูล CID<br>🍯 พิมพ์ใบแทน         | เพศ หญิง 🔻 วันเกิด 27/07/2526 00:00 🖨 27 กรกฎาคม 2526                                                                                                |
| ข้อมูลแฟ้มเวชระ<br>ลงทะเบียนอุบัติเห       | อายุ <mark>27</mark> ปี <mark>0</mark> เดือน <mark>0</mark> วัน ⊻วันเกิดจริง สภาพสมรส โ <b>สด -</b>                                                  |
| 🖅 ช่วยเหลือ                                | อาชีพ 102 วิศวกร ภาษา 02 EN                                                                                                    |
| Batch Print                                | เชื้อชาติ 99 ไทย สัญชาติ 99 ไทย ศาสนา 01 พุทธ                                                                                                    |
|                                            | หมู่เลือด B RH แพ้ยา ชื่อเล่น                                                                                                    |
|                                            | เลขที่บัตรประชาชน 0-0000-0000-00 Generate CID                                                                                                    |
|                                            | Imp DW DW CID —                                                                                                    |

| 颜 ลงทะเบียนผู้ป่วยนอก 👘                    |                                                                                          |                                                    |
|--------------------------------------------|------------------------------------------------------------------------------------------|----------------------------------------------------|
| <i>д новк</i> Тлуне                        | าบาล ตะโหมด                                                                              | ลงทะเบียนผู้ป่ว                                    |
| Hospital Numb                              | er 000058115 🗄 มันทึก 📝 แก้ไข 😢 ลบรายเ                                                   | การ 🔎 Clear เปลี่ยน HN 🕀 ปิค                       |
| Lee Data Entry 🖇                           | ประวัติญาติ แฟ้มภาพ/ลายนิ้วมือ สถานภาพ<br><mark>ทั่วไป 1</mark> ทั่วไป 2 ที่วไป 3 Family | การเปลี่ยนชื่อ/HN ข้อมูลปกปิด<br>Note โรงกประจำตัว |
| 🔱 ข้อมูลทั่วไป                             | General I                                                                                |                                                    |
| 🕑 สิทธิการรักษา<br>🎯 ตัวเลือกการพิมพ์<br>🎎 | ชื่อ <mark>คุณหญิง                                    </mark>                            | ะเบียน ชื่อกลาง ไม่ทราบชื่อ                        |
| 💭 ค้นฐานข้อมูล CID<br>🎳 พิมพ์ใบแทน         | เพศ หญิง 🔻 วันเกิด 27/07/2526 00:00 🐥                                                    | 27 กรกฎาคม 2526                                    |
| ข้อมูลแฟ้มเวชระ<br>ลงทะเบียนอุบัติเห       | อายุ <mark>27</mark> ปี <mark>0</mark> เดือน <mark>0</mark> วัน 🗹 วันภิคจริง สภ          | าาพสมรส โสด 🗸                                      |
| 🖅 ชวยเหลอ                                  | อาชีพ 102 วิศวกร                                                                         | ภาษา <mark>02</mark> EN                            |
| Batch Print                                | เชื้อชาติ 99 ไทย สัญชาติ 99 ไทย                                                          | ศาสนา 01 พุทธ                                      |
|                                            | หมู่เลือด <mark>B</mark> RH แพ้ยา                                                        | ชื่อเล่น                                           |
|                                            | เลขที่บัตรประชาชน 0-1141-62886-15-5 🗸                                                    |                                                    |
|                                            | Imp DW DW CID -                                                                          | 🔲 ยกเดิกการใช้                                     |
|                                            |                                                                                          |                                                    |

| ประวัติญาติ               | แฟ้มภา                      | พ/ลายนิ้วมือ    | สถานภาพ        | การเปลี่ยนชื่อ/H                       | HN ข้อมูลปกปิด    |
|---------------------------|-----------------------------|-----------------|----------------|----------------------------------------|-------------------|
| ทั่วไป 1                  | ทั่วไป 2                    | ทั่วไป 3        | Family         | Note                                   | โรคประจำตัว       |
| General I                 |                             |                 |                |                                        |                   |
| ชื่อ คุณหญิ               | <b>) -</b> 11               | เดสอบ นาย       | มสกุล เวชร     | ะเบียน ชื่อ                            | มกลาง ไม่ทราบชื่อ |
| เพศ หญิง                  | <ul> <li>วันเกิด</li> </ul> | 27/07/2526      | 00:00          | 27 กรกฏา                               | าคม 2526          |
| อายุ <mark>27</mark> ปี   | <mark>0</mark> เดือน        | 🚺 วัน 🔽 รั      | วันเกิดจริง สม | าพสมรส โส                              | <u>ର</u> -        |
| อาชีพ <mark>102</mark>    |                             | วิศวกร          | i              | ภาษา <mark>0</mark>                    | 2 EN              |
| เชื้อชาติ <mark>03</mark> | เนเธอร์แล                   | นด์ สัญชาติ (   | 03 เนเธอร์แลา  | <sup>ู่</sup> เด๋ ศาสนา <mark>0</mark> | 2 คริสต์          |
| หมู่เลือด <mark>B</mark>  | RH u                        | พ้ยา            |                | ชื่อเล่น                               |                   |
| เลขที่บัตรประชา           | าชน <mark>0-000</mark>      | 0-0000-00-00-00 | 🔪 🗙 เลขะ       | ก่างด้ไว 12-′                          | 1243-059043-5     |
| Imp DW DW CI              | D —                         |                 |                | _                                      | 🗆 ยกเลิกการไช้    |
|                           |                             |                 |                |                                        |                   |

# หรือว่าถ้าเป็นต่างค้าว ก็ให้ใส่เลขที่บัตรประชาชนเป็น 0 ทั้งหมค และใส่เลขที่ต่างค้าว

 แถบ ทั่วไป 2 จะเป็นส่วนที่อยู่ของผู้ป่วยใส่บ้านเลขที่ ,หมู่, ตรอก/ซอย/ถนน ส่วนจังหวัด,อำเภอ,ตำบล,ประเทศ ตามธรรมดาแล้ว ช่องจังหวัดจะขึ้นตามจังหวัดที่ รพ.นั้นๆ แต่ถ้าหากว่า ต้องการค้นหาจังหวัด,อำเภอ,ตำบล,ประเทศ ก็ให้เกาะ Space bar แต่ละช่อง และก็ลงรายละเอียดแต่ละ ช่องทางด้านล่าง

| 🞯 ลงทะเบียนผู้ป่วยนอก                                                 |                                                                                                    | х |  |  |  |  |  |
|-----------------------------------------------------------------------|----------------------------------------------------------------------------------------------------|---|--|--|--|--|--|
| 🔊 หอรสว โรงพยาบาล ตะโหมด ลงทะเบียนผู้ป่วย                             |                                                                                                    |   |  |  |  |  |  |
| Hospital Numb                                                         | er 000058115 🔚 บันทึก 📝 แก้ไข 🔕 ลบรายการ 🖓 Clear เปลี่ยน HN 🕕 บั                                                                        | 9 |  |  |  |  |  |
| Data Entry 🔶                                                          | ประวัติญาติ แฟ้มภาพ/ลายนิ้วมือ สถานภาพ การเปลี่ยนชื่อ/HN ข้อมูลปกปีต<br>ทั่วไป 1 <mark>ทิ่วไป 2</mark> ทั่วไป 3 Family Note โรรประจำตัว |   |  |  |  |  |  |
| 🕔 ข้อมูลทั่วไป                                                        | General II (ที่อยู่ปัจจุบัน)                                                                                                    |   |  |  |  |  |  |
| <ul> <li>สหธการรกษา</li> <li>ตัวเลือกการพิมพ์</li> <li>แรง</li> </ul> | บ้านเลขที่ 123 หมู่ 1 ตรอก/ซอย/ถนน ร่มเกล้า                                                                                             |   |  |  |  |  |  |
| 🗊 ค้นฐานข้อมูล CID<br>🎳 พิมพ์ใบแทน                                    | จังหวัด 10 กรุงเทพมหานคร อำเภอ 40 เขตบางแค                                                                                              | ) |  |  |  |  |  |
| ข้อมูลแฟ้มเวชระเ…<br>ลงทะเบียนอุบัติเห…                               | ตำบล 02 บางแคเหนือ ประเทศ 99 ไทย                                                                                                    | J |  |  |  |  |  |
| 🖅 ช่วยเหลือ                                                           | รหัสไปรษณีย์ 🛛 อยู่ในเทศรับมิดชอบ เบอร์โทรศัพท์                                                                                         |   |  |  |  |  |  |
| Batch Print                                                           | สังกัดหลัก สังกัดรอง                                                                                                    |   |  |  |  |  |  |
|                                                                       | หมายเลขประจำตัวข้าราชการ เลขที่กรมบัญชีกลาง                                                                                             |   |  |  |  |  |  |
|                                                                       | ข้อมูลนายจ้าง ประเภทหายร้าง<br>O บุคคล O บริษัท 🗆 Lock ข้อมูลที่อยู่                                                                    |   |  |  |  |  |  |
|                                                                       | หน่วยขึ้นทะเบียน CID นายจ้าง                                                                                                    |   |  |  |  |  |  |
|                                                                       |                                                                                                    |   |  |  |  |  |  |

| NOS TOINE                                                               | มาบาล ดะโหมด                   |                                  |                                  | ลงทะเบียน        | រผู้ป่วย                     |            |
|-------------------------------------------------------------------------|--------------------------------|----------------------------------|----------------------------------|------------------|------------------------------|------------|
| Hospital Numb                                                           | er 0000581                     | 15 🗒 ขันทึก                      | 🖉 แก้ไข 🔞 ลบรายการ               | Clear เปลี่ยน HN | ()+ 51m                      |            |
| Data Entry 🔗                                                            | ประวัติญาติ<br>พื่วไป 1 พื่วไม | แห็นภาพ/สะคนิวมือ<br>J2 ทั่วไป 3 | Family                           | Note Install     | asintin<br>Is                |            |
| ประกิษณณฑิ 🕖                                                            | ີ General II (ຕິຍຢູ່ປີຈາງນັ້ນ) |                                  |                                  |                  |                              |            |
| <ul> <li>สิทธิการโกษา</li> <li>สำระมอกการพิเพ่</li> <li>สิ่ง</li> </ul> | บ้านเลขที่ 123                 | mj 1                             | ตรอก/ชอย/ถนน 🙀                   | แถล้า            |                              |            |
| 💯 คันฐานจัยมูล CID<br>🍪 คัมพีโบแทน                                      | จัสกติ 10                      | กรุงเทพมหานคร                    | กเกอ 40                          | เขตบางแค         |                              |            |
| ซือมูลแห็บเวขาะ<br>องหระเบือนอุบัติเห                                   | ตำบล 02                        | บางแคเหนือ                       | ประเทศ 99                        | ไทย              |                              |            |
| agmace a                                                                | วหัสไปวษณีย์                   | 🗖 ອຍູ່ໃນກ                        | พรับติทรอบ<br>In CUPS เบอร์โทรศ์ | imi 🔤            | France 1                     |            |
| Printing T × Batch Print                                                | สังกัดหลัก                     |                                  | สังกัดรอง                        |                  | 81 กระบิ<br>10 กรุงเทพมพาพพร |            |
|                                                                         | หมายเลขประจำตัวข้              | าราชการ                          | เลขที่กรม                        | บัญชีกลาง        |                              |            |
|                                                                         | ข้อมูลนายจ้าง                  |                                  | O Autor<br>Ascream               | Oution Dution    | เลาที่อะ                     |            |
|                                                                         | หน่วยขึ้นทะเบียน               |                                  | CID WID                          | ข้าง             |                              |            |
|                                                                         |                                |                                  |                                  |                  | Special Search               | • ense • • |
|                                                                         |                                |                                  |                                  |                  |                              |            |

 แถบ ทั่วไป 3 เป็นการป้อนข้อมูลของผู้ที่มาติดต่อลงทะเบียนให้กับผู้ป่วย และเป็นข้อมูลของ บุคคลที่สามารถติดต่อในกรณีที่ผู้ป่วยเกิดปัญหา ช่องชื่อผู้ติดต่อถ้าผู้ป่วยมาติดต่อเอง ก็ให้พิมพ์ กำว่า "จอ" แล้ว Enter โปรแกรมก็จะดึงชื่อกับที่อยู่ที่เคยลงจาก ทั่วไป 1 กับ ทั่วไป 2 มาให้

| 🎯 ลงทะเบียนผู้ป่วยนอก                   | i                                          |                                         |                   |                           | X                          |
|-----------------------------------------|--------------------------------------------|-----------------------------------------|-------------------|---------------------------|----------------------------|
| <b>À́нозх</b> Р โรงพย                   | 🎻 🗝 โรงพยาบาล ตะโหมด ลงทะเบียนผู้ป่วย      |                                         |                   |                           |                            |
| Hospital Numbe                          | er 00005                                   | 8115 🖪 บันทึก                           | 📝 แก้ไข 😣 ลบราย   | การ 🗩 Clear เปลี่ย        | น HN 🕕 ปิด                 |
| Lee Data Entry 🖇                        | ประวัติญาติ<br>ทั่วไป 1                    | แฟ้มภาพ/ลายนิ้วมือ<br>ทั่วไป 2 ที่วไป 3 | สถานภาพ<br>Family | การเปลี่ยนชื่อ/HN<br>Note | ข้อมูลปกปิต<br>โรคประจำตัว |
| ข้อมูลทั่วไป                            | General III                                |                                         |                   | ถ้าผู้ที่มาติดต่อเป็น     | เต้วผู้                    |
| 🥌 พงอการรกอา<br>🍏 ตัวเลือกการพิมพ์<br>🍰 | ชื่อผู้ติดต่อ จา                           | D                                       | HN มาด            | าปวยเองก็ให้พิมพ์คํ       | າວ່າ "                     |
| 🗊 ค้นฐานข้อมูล CID<br>🇳 พิมพ์ใบแทน      | ที่อยู่ผู้ติดต่อ                           |                                         |                   |                           |                            |
| ข้อมูลแฟ้มเวชระ<br>ลงหะเบียนอุบัติเห    | ความสัมพันธ์กับผู้ป่วย เบอร์โทร ไป 2 มาให้ |                                         |                   |                           |                            |
|                                         | ชื่อบิดา                                   | นามสกุล                                 | CI                | D ##########              | <b>##</b> ที่อยู่          |
| Batch Print                             | ชื่อมารดา                                  | นามสกุล                                 | CI                | D ##########              | <b>##</b> ที่อยู่          |
|                                         | ชื่อคู่สมรส                                | นามสกุล                                 | CI                | D ##########              | <b>##</b> ที่อยู่          |
|                                         | E-Mail                                     |                                         | ที่ทำงาน          |                           |                            |
|                                         |                                            |                                         |                   | 27 กรกฎาคม 20             | )10                        |
|                                         |                                            |                                         |                   |                           |                            |

หรือเป็นคนอื่นมาแจ้งให้ก็พิมพ์ชื่อผู้ที่มาติดต่อให้ แต่ถ้าผู้ที่มาติดต่ออยู่ที่เดียวกัน ก็ให้พิมพ์กำ ว่า"บดก" โปรแกรมก็จะดึงที่อยู่ของผู้ป่วยมาให้ ส่วนความสัมพันธ์ ก็จะมีช่องให้เลือก

| 🞯 ลงทะเบียนผู้ป่วยนอก 👘                 |                                                                      | X |  |  |  |  |
|-----------------------------------------|----------------------------------------------------------------------|---|--|--|--|--|
| <b>№ нозхр</b> Тяуие                    | 🎻 🗝 โรงพยาบาล ตะโหมด ลงทะเบียนผู้ป่วย                                |   |  |  |  |  |
| Hospital Numb                           | r 000058115 🔚 มันทึก 📝 แก้ไข 😒 ลบรายการ 🔎 Clear เปลี่ยน HN 🕩 ปีศ     | 1 |  |  |  |  |
| 💄 @ Data Entry 🔶                        | ประวัติญาติ แฟ้มภาพ/ลายนิ้วมือ สถานภาพ การเปลี่ยนชื่อ/HN ข้อมูลปกปิด |   |  |  |  |  |
| ม้อนจะถึงไป                             | ทั่วไป1 ทั่วไป2 <mark>ทั่วไป3</mark> Family Note โทคประจำตัว         |   |  |  |  |  |
| 🥑 ขอมูลทราบ<br>🧕 สิทธิการรักษา          |                                                                      |   |  |  |  |  |
| 🍏 ตัวเลือกการพิมพ์                      | ชื่อผู้ติดต่อ <mark>นาย สมพร</mark> HN มารดา                         |   |  |  |  |  |
| 🌌<br>🔊 ค้นฐานข้อมูล CID                 |                                                                      |   |  |  |  |  |
| 🇳 พิมพ์ใบแทน                            | นอลิชิญญญา กิญม์                                                     |   |  |  |  |  |
| ข้อมูลแฟ้มเวชระเ…<br>ลงทะเบียนอุบัติเห… | ความสัมพันธ์กับผู้ป่วย 🛛 🗸 เบอร์โทร                                  |   |  |  |  |  |
| 🖾 ช่วยเหลือ                             | ชื่อบิดา นามสกุล CID ########### ที่อยู่                             |   |  |  |  |  |
| Batch Print                             | ชื่อมารดา นามสกุล CID ###################################            |   |  |  |  |  |
|                                         | ชื่อคู่สมรส นามสกุล CID ###################################          |   |  |  |  |  |
|                                         | E-Mail ที่ทำงาน                                                      |   |  |  |  |  |
|                                         | 27 กรกฎาคม 2010                                                      |   |  |  |  |  |
|                                         |                                                                      |   |  |  |  |  |

ช่อง HN มารคาใส่ในกรณีที่เป็นเค็กแรกเกิด โดยการเอาเมาส์ ไปคลิกที่ช่อง และเคาะ space bar เพื่อหาชื่อ หรือ HN ของมารคา

| Data Entry *                                                                                                    | ประวัติญาที<br>ทั่วไป 1<br>General III | แจ้นก<br>ทั่งไป 2     | กษ/ลายนิ้วมีอ<br>พื่วไป 3 | densame<br>Famil | <br>y           | maali<br>Not | inufo/HN<br>e | ไขมูลป<br>โรคประสิงคิว                | slin                               |                         |                          |   |
|----------------------------------------------------------------------------------------------------|----------------------------------------|-----------------------|---------------------------|------------------|-----------------|--------------|---------------|---------------------------------------|------------------------------------|-------------------------|--------------------------|---|
| <ul> <li>อิงสถางรักษา</li> <li>อิงสองการทีมที่</li> <li>อิงสองการทีมที่</li> </ul> <li>อิงสองการที่</li> <l< th=""><th>ชื่อผู้ติดต่อ<br/>ที่อยู่ผู้ติดต่อ</th><th>นาย สมพร<br/>123 หม่ 1</th><th>ฉ.ร่มเกล้า ต.เ</th><th>ภามเคเหมือ</th><th>ມາະດາ<br/>ວ.ເຈຫບ</th><th>((</th><th>ด้นหา (ชื่อ</th><th>-HN) [a</th><th>đur,</th><th>parfiagi 📃</th><th></th><th></th></l<> | ชื่อผู้ติดต่อ<br>ที่อยู่ผู้ติดต่อ      | นาย สมพร<br>123 หม่ 1 | ฉ.ร่มเกล้า ต.เ            | ภามเคเหมือ       | ມາະດາ<br>ວ.ເຈຫບ | ((           | ด้นหา (ชื่อ   | -HN) [a                               | đur,                               | parfiagi 📃              |                          |   |
| 🥥 ທີ່ມາຈີໃນແທກເ<br>ອັດຊຸລະເຫັນດາອາສະ<br>ລາກສະເນີຍແຫຼນີທີ່ເຫ                                                                                                    | ความสัมพัน                             | ธ์กับผู้ป่วย เ        | ฟ้อน                      | • ເນ             | อร์โทร          | No.          | HN<br>000040  | รื <sub>อ - พาสส</sub><br>1788 นางสาว | าของกา<br>กุด<br>1. ดาช จันเทร์ส่ง | มีคว                    | shifen                   | î |
| анистр 🖸                                                                                                    | ชื่อบิดา                               | ดนขา                  | นามสกุล                   | ถาพรัตน์         | CID             | 2            | 000038        | 319 <b>มาย ค</b>                      | เย็โหมด<br>เกลเอร แดงเหน           | 19168,3418              | จึงหาง<br>เหมืาสามาง     |   |
| Printing T_ 🗧                                                                                                    | damaraa                                | haninga               |                           | onnuról          | an              | 4            | 000021        | 954 นาย คา                            | เกะหรืม ไชยสงค                     | รู-เพียงหาย             | หลิงหม้าม,นาง            |   |
| C Batch Print                                                                                                    | 2021 1261 1                            | N101101               | น เมลกุล                  | 111041244        | CID             | 5            | 000056        | 240 นาง ดม                            | ยา ภาษัตน์                         |                         | \$28,821                 |   |
|                                                                                                    | ชื่อคู่สมรส                            | <u>93913</u>          | นามสกุล                   | ไชยรัตน์         | CID             | 7            | 000046        | 705 คญ. ค<br>1952 มาย คม              | เยา พ่อมเาชัย<br>เรอมี แว้งอี      | ปฐมายจ.ณาย<br>พระรามวาย | มีเมาะ มาง<br>ริเปาะ มาง |   |
|                                                                                                    | E-Mail                                 |                       |                           | ที่ทำงาน         |                 |              |               |                                       |                                    | 100000                  | Parene and a             |   |
|                                                                                                    |                                        |                       |                           |                  |                 | Linit        | 100 ‡         | ค้นหาผู้ป่วย                          | ประวัติการรักษา                    | 6098                    | มกเจิก                   |   |

้ส่วนช่องชื่อบิคา,มารคา,คู่สมรส,CID, ที่อยู่ ก็สามารถระบุได้ถ้าอยู่กันคนละที่อยู่กันก็ใส่ไปได้

| ເດຍ                                        |                                                                                                    |   |  |  |  |
|--------------------------------------------|----------------------------------------------------------------------------------------------------|---|--|--|--|
| 🎯 ลงทะเบียนผู้ป่วยนอก                      |                                                                                                    | х |  |  |  |
| <b>д∕∕ нозхр</b> Тууин                     | 🔊 🔊 💦 โรงพยาบาล ตะโหมด ลงทะเบียนผู้ป่วย                                                                                                 |   |  |  |  |
| Hospital Numbe                             | r 000058115 🗄 บันทึก 📝 แก้ไข 😒 ลบรายการ 🖓 Clear เปลี่ยน HN 🕩 ปีด                                                                        | A |  |  |  |
| Data Entry 🖈                               | ประวัติญาติ แฟ้มภาพ/ลายนิ้วมือ สถานภาพ การเปลี่ยนชื่อ/HN ข้อมูลปกปิด<br>ทั่วไป 1 ทั่วไป 2 <mark>ทั่วไป 3</mark> Family Note โรดประจำดัว |   |  |  |  |
| 🕦 ข้อมูลทั่วไป                             | General III                                                                                                    |   |  |  |  |
| 💌 สิทธิการรักษา<br>🍏 ตัวเลือกการพิมพ์<br>🍰 | ชื่อผู้ติดต่อ <mark>นาย สมพร</mark> HN มารดา                                                                                            |   |  |  |  |
| 💭 ค้นฐานข้อมูล CID<br>🎳 พิมพ์ใบแทน         | ที่อยู่ผู้ติดต่อ 123 หมู่ 1 ถ.ร่มเกล้า ต.บางแคเหนือ อ.เขตบางแค จ.กรุงเทพมหานศ ที่อยู่                                                   |   |  |  |  |
| ข้อมูลแฟ้มเวชระเ…<br>ลงทะเบียนอุบัติเห…    | ความสัมพันธ์กับผู้ป่วย เพื่อน 🔻 เบอร์โทร                                                                                                |   |  |  |  |
| 🖅 ช่วยเหลือ                                | ชื่อบิดา ดนยา นามสกุล กาฬรัตน์ CID 3930600062372 ที่อยู่                                                                                |   |  |  |  |
| Batch Print                                | ชื่อมารดา นามสกุล CID ########### ที่อยู่                                                                                               |   |  |  |  |
|                                            | ชื่อคู่สมรส นามสกุล CID ###################################                                                                             |   |  |  |  |
|                                            | E-Mail ที่ทำงาน                                                                                                    |   |  |  |  |
|                                            | 27 กรกฎาคม 2010                                                                                                    |   |  |  |  |
|                                            |                                                                                                    |   |  |  |  |

<u>หมายเหตุ</u> ในการเพิ่มผู้ป่วยใหม่ 1 ราย ข้อมูลที่จำเป็นต้องกรอกของผู้ป่วย มีในส่วนของทั่วไป 1ทั่วไป 2 ทั่วไป 3 สิทธิการรักษา และตัวเลือกการพิมพ์ โดยไม่จำเป็นต้องกรอกข้อมูลให้ครบ ทั้ง 11 ส่วนก็ได้ เสร็จแล้วให้ทำการกดปุ่ม <u>บันทึก</u>ที่อยู่ด้านบนได้เลย เพื่อเป็นการลดระยะเวลา การทำงาน  แถบ <u>Family</u> เป็นการป้อนข้อมูลสถานะในครอบครัวของผู้ป่วยจากน้ำจอนี้แต่ละช่องจะมี Drop down list ให้เลือกข้อมูล ส่วนช่องน้ำหนักแรกเกิด ใส่เมื่อเป็นเด็กแรกเกิด

| 🧑 ลงทะเบียนผู้ป่วยนอก 👘                                                                                                    | i                                                                                  |                                                                                                    |                                                   |                                                               | x                                            |
|----------------------------------------------------------------------------------------------------|------------------------------------------------------------------------------------|----------------------------------------------------------------------------------------------------|---------------------------------------------------|---------------------------------------------------------------|----------------------------------------------|
| <b>À́нозх</b> Р โรงพย                                                                                                    | าบาล ตะโหมด                                                                        |                                                                                                    |                                                   | ลง                                                            | ทะเบียนผู้ป่วย                               |
| Hospital Numbe                                                                                                    | er 000058                                                                          | 115 🗟 บันทึก                                                                                               | 🕻 แก้ไข 😣 ลบราย                                   | nns 🗩 Clear u                                                 | Jลี่ยน HN 🕕 ปีค                              |
| Data Entry         ≫           บั         ข้อมูลทั่วไป            ดังเลือกการศึนท์            ดังเลือกการหินท์            ดังเลือกการหินท์            ดังเลือกการหินท์            พื้นเลือกการหินท์            พันธ์อานข้อมูล CID            พิมพ์ใบแทน            ข้อมูลแพ้มเวชระ            ลงทะเบียนอุบัต์เห | ประวัติญาติ<br>ทั่วไป 1 ทั่วไ<br>Family Information<br>สถานะในครอบครัว<br>การศึกษา | <ul> <li>แฟัมภาพ/ลายนิ้วมือ</li> <li>ป 2 ทั่วไป 3</li> <li>1 -เจ้าบ้าน</li> <li>6 -ปริญญาตรี ()</li> </ul> | สถานภาพ<br>Family<br>เอานะบุคคล<br>ประเภทบุคคล บุ | การเปลี่ยนร้อ/HN<br>Note<br>-อยู่ตามทะเบียนบ้า<br>เุคคลภายนอก | ข้อมูลปกปิด<br>โรคประจำตัว<br>ทนในเขตจรี (งา |
| 🔁 Фэзияйа<br>Printing T 🗇<br>🖅 Batch Print                                                                                                    | ตำแหน่งในชุมชน<br>แพทย์ประจำตัว                                                    | 01-กำนัน                                                                                                   | 🗾 ນຳເພີດແຮ                                        | กเกิด<br>⊜เป็นบุคลากรของโ                                     | กรัม<br>รงพยาบาล                             |
|                                                                                                    | Clinic                                                                             |                                                                                                    |                                                   |                                                               |                                              |

5.แถบ <u>Note</u> เป็นการพิมพ์ข้อความเกี่ยวกับผู้ป่วย เพื่อแจ้งไปยังจุดต่างที่ผู้ป่วยจะไปรับบริการ กลิกที่เขียน note

| 🎯 ลงทะเบียนผู้ป่วยนอก  | 6                  |             |             |                    |                  | x                |
|------------------------|--------------------|-------------|-------------|--------------------|------------------|------------------|
| <b>де новко</b> Труме  | มบาล ตะโหมด        |             |             |                    |                  | ลงทะเบียนผู้ป่วย |
| Hospital Numb          | er 00005           | 8115        | 🔒 บันทึก    | 🛿 แก้ไข 🕺 ลบราย    | ns 📿 Clear       | เปลี่ยน HN 🔀 ปีค |
| 10                     | ประวัติญาติ        | แฟ้มภาพ/    | 'ลายนิ้วมือ | สถานภาพ            | การเปลี่ยนชื่อ/H | IN ข้อมูลปกปิด   |
| Data Entry 🌣           | ทั่วไป 1           | ทั่วไป 2    | ทั่วไป 3    | Family             | Note             | โรคประจำตัว      |
| 💯 ข้อมูลทั่วไป         | Patient Note       |             |             |                    |                  |                  |
| 🧕 สิทธิการรักษา        | ลำดับ วันที่บันทึก | ผู้บันทึก   | ข้อค        | วาม                |                  |                  |
| 🍯 ตัวเลือกการพิมพ์     |                    |             |             |                    |                  |                  |
| 🦝<br>🗊 คันรานข้อมล CID |                    |             |             |                    |                  |                  |
| 🇳 พิมพ์ใบแทน           |                    |             |             |                    |                  |                  |
| ข้อมูลแฟ็มเวชระเ       |                    |             |             |                    |                  |                  |
| ลงทะเบียนอุบัติเห…     |                    |             |             |                    |                  |                  |
| 🖅 ช่วยเหลือ            |                    |             | ah la       |                    |                  |                  |
|                        |                    |             | CINC        | ) data to display? |                  |                  |
| Printing T 🌣           |                    |             |             |                    |                  |                  |
| 🖅 Batch Print          |                    |             |             |                    |                  |                  |
|                        |                    |             |             |                    |                  |                  |
|                        |                    |             |             |                    |                  |                  |
|                        |                    |             |             |                    |                  |                  |
|                        | ****               | X ∩1 * '* ₽ | •           |                    |                  | Þ                |
|                        | Task               |             |             |                    |                  |                  |
|                        | 🔚 เขียน Note       | แก้ไข Note  |             |                    |                  |                  |

จากนั้นก็พิมพ์ข้อความลงในช่อง และ คลิกที่ปุ่ม ตกลง note นี้ก็จะแสดงทุกจุดที่เรียกชื่อคนไข้ คนนี้

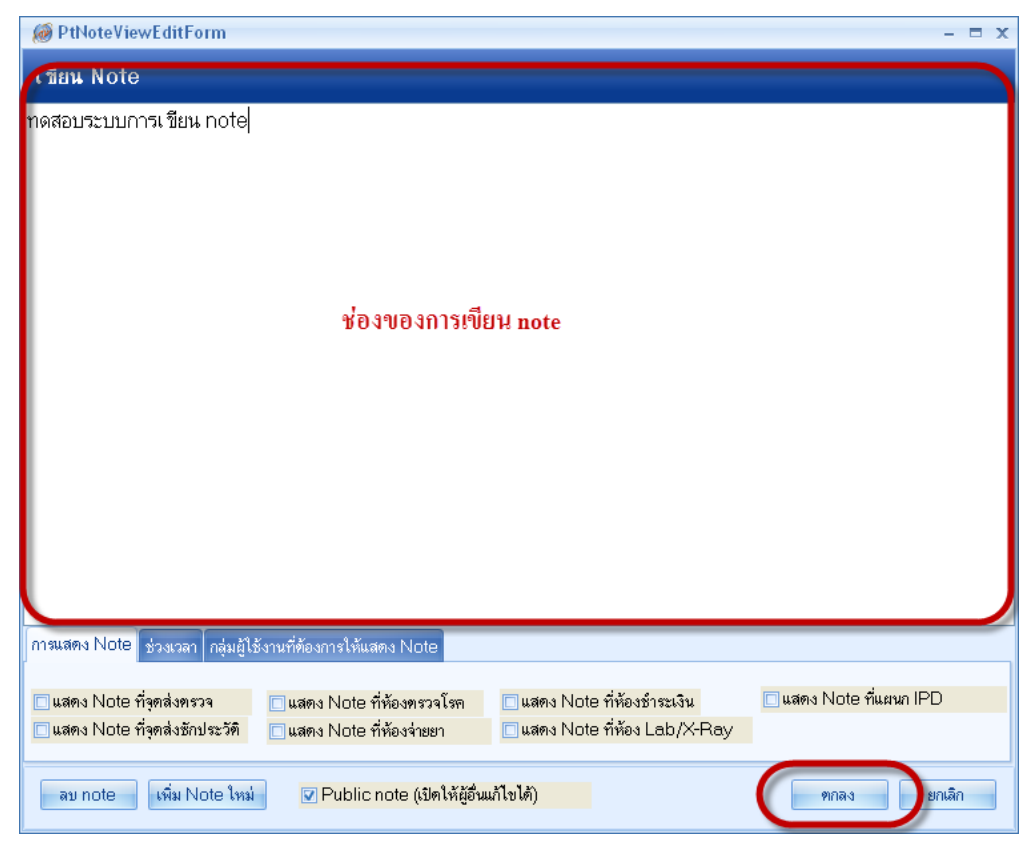

### หรือถ้าหากต้องการให้แสดงแก่บางจุด

| การแสดง Note ช่วงเวลา กลุ่มผู้ใ | ช้งานที่ต้องการให้แสดง Note |                                    |                         |
|---------------------------------|-----------------------------|------------------------------------|-------------------------|
| 🗆 แสดง Note ที่จุดส่งครวจ       | 🗖 แสดง Note ที่ห้องทรวจโรค  | 🗌 แสดง Note ที่ห้องชำระเงิน        | 🗌 แสดง Note ที่แผนก IPD |
| 🔲 แสดง Note ที่จุดส่งชักประวัติ | 🔲 แสดง Note ที่ห้องจ่ายยา   | —<br>🔲 แสดง Note ที่ห้อง Lab/X-Ray |                         |

### หรือต้องการกำหนดวันหมดอายุ

| การแสดง Note ช่วงเวลา | กลุ่มผู้ใช้งานที่ต้องการให้แสดง Note |  |
|-----------------------|--------------------------------------|--|
| 🔲 กำหนดวันหมดอายุ     | •                                    |  |
|                       |                                      |  |

### หรือต้องการแสดงเฉพาะกลุ่มผู้ใช้งาน

| การแสดง Note ช่วงเวลา กลุ่มผู้ใช้งานที่ต้องการให้แส | iดง Note |
|-----------------------------------------------------|----------|
|                                                     | ×        |
| 🗖 er                                                |          |
| 🗖 lab                                               |          |
| 🗖 xray                                              | ×        |

6. แถบ <u>โรคประจำตัว</u> เป็นการเก็บข้อมูลในส่วนของโรคประจำตัว และเป็นการเพิ่มข้อมูล

| וי ע | ່ 9/  | - A   | 9   | 9     | ¥۷     |
|------|-------|-------|-----|-------|--------|
| 619  | ายเจ้ | าดล   | าเก | 9/11/ | สนดาย  |
| NL   | 9080  | 11161 | มเ  | 118   | UBRIJU |
| ข    |       |       |     |       |        |

| 🧑 ลงทะเบียนผู้ป่วยนอก 👘                                                                                                    | X                                                                                                    |
|----------------------------------------------------------------------------------------------------|----------------------------------------------------------------------------------------------------|
| <b>&amp;ัнов≁</b> โรงพยา                                                                                                    | บาล ตะโหมด ลงทะเบียนผู้ป่วย                                                                                                    |
| Hospital Numbe                                                                                                    | r 000058115 🖪 บันทึก 📝 แก้ไข 🕺 ลบรายการ 🖓 Clear เปลี่ยน HN 🕩 ปิด                                                                                                    |
| 🗶 🖉 Data Entry 🔅                                                                                                    | ประวัติญาติ แฟ้มภาพ/ลายนิ้วมือ สถานภาพ การเปลี่ยนชื่อ/HN ข้อมูลปกปัด<br>ทั่วไป 1 ทั่วไป 2 ทั่วไป 3 Family Note <mark>โรดประจำดัว</mark><br>โรดประจำดัว                                                                                  |
| <ul> <li>สิทธิการรักษา</li> <li>ตัวเลือกการพิมพ์</li> <li></li> <li>คันฐานข้อมูล CID</li> <li>พิมพ์ใบแทน<br/>ข้อมูลแฟ้มเวชระ<br/>ลงทะเปียนอุบัติเห</li> <li>ช่วยเหลือ</li> </ul> | <ul> <li>ผู้ป่วย New มีที่เริ่มเป็น 2553 ↓</li> <li>เพิ่มรายการ โรคความคัน  วันที่ลงทะเบียน 27/7/2553 ↓</li> <li>ประเภทผู้ป่วย  ↓ ผู้ป่วยใหม่</li> <li>ผู้ป่วยใหม่</li> <li>๑ยู่ในโครงการโรคเรือรัง</li> <li>เลขที่ในโครงการ</li> </ul> |
| Printing T 🖈                                                                                                    | โรก มีที่เริ่ม Reg Date หมายเหตุ Type New                                                                                                    |
|                                                                                                    | โรคประจำทัว - มีมี<br>- มันทึก<br>ข้อมูลจะถูกบันทึกเข้าสู่ระบบคลินิกพิเศษ โดยอัตโนมัติ                                                                                                    |

และถ้าทราบรหัส โรคก็ใส่ลงไปได้โดยการเคาะ Space bar ที่ช่อง โรคประจำตัวและก็ค้นหา ICD10 และกดตกลงเพื่อเลือก

| NOS P INTER                                           | บาล ดะเทมด                                                                                                    |                                                                                                    | ลงทะเบยนผูบวย                                                                                                    |                                                                                                    |
|-------------------------------------------------------|----------------------------------------------------------------------------------------------------|----------------------------------------------------------------------------------------------------|----------------------------------------------------------------------------------------------------|----------------------------------------------------------------------------------------------------|
| <b>Hospital Number</b>                                | r 000058115 🖬 ម័មហឹក                                                                                                    | 🖌 📝 แก้ไข 🥝 ละรายการ 🛹 Clear                                                                                                    | เปลี่ยน HN 🕕 ปีค                                                                                                    |                                                                                                    |
| Data Entry                                            | ประวัติญาติ แฟ้นภาพ/ลาดนิ้วมีล                                                                                                    | สถานภาพ การเรลิ่อนชื่อ/F                                                                                                    | IN Sognahile                                                                                                    |                                                                                                    |
|                                                       | ก้อไม่ 1 ก้อไม่ 2 ก้อไม่ 3                                                                                                    | Family Note                                                                                                    | 199935243993                                                                                                    |                                                                                                    |
| C HOURNOLD                                            | ไขยัง เชื่อ เป็น เป็น เป็น เป็น เป็น เป็น เป็น เป็น                                                                                                    |                                                                                                    |                                                                                                    |                                                                                                    |
| Antennesion                                           | ลับ้วย New                                                                                                    | มีพี่สัมมิน 2553 -                                                                                                    |                                                                                                    |                                                                                                    |
|                                                       |                                                                                                    |                                                                                                    |                                                                                                    |                                                                                                    |
| A descendences (TD)                                   | เพิ่มรายการ โลงพวามต้น 💌                                                                                                    | วิษทีลงกระชอน 27/7/2553 •                                                                                                    |                                                                                                    |                                                                                                    |
| Andhone                                               | ประเภทผู้ป่วย                                                                                                    | 🗌 ผู้บ้ายใหม่                                                                                                    |                                                                                                    |                                                                                                    |
| Second Second                                         | MANAGEME                                                                                                    | 🔲 ส่งท่อสถานีอนามัย                                                                                                    |                                                                                                    |                                                                                                    |
| onlinear and                                          | na asing                                                                                                    |                                                                                                    |                                                                                                    |                                                                                                    |
| amerunaquenu                                          |                                                                                                    |                                                                                                    |                                                                                                    |                                                                                                    |
| C AJDIMAD                                             | สขที่ในโครงการ                                                                                                    |                                                                                                    |                                                                                                    |                                                                                                    |
|                                                       |                                                                                                    |                                                                                                    |                                                                                                    |                                                                                                    |
| a                                                     | Tim Stick Reg Date                                                                                                    | Type N                                                                                                    |                                                                                                    |                                                                                                    |
| Printing T 🏦                                          | โทค มีที่เริ่ม Reg Date<br>โทครามคัน 2553 27/7/20                                                                                                    | 100 กับเรลมด Trope Ma                                                                                                    | 204                                                                                                    |                                                                                                    |
| Printing T ×                                          | โทค มีที่เห็น Reg Date<br>โรคความค้น 2553 27/7/20                                                                                                    | 10 ที่แหล่งความ ความอื่น<br>10 เป็นหลังความ ความอื่น<br>10010 ความสมาย                                                                                                    | 100r                                                                                                    | TNAME                                                                                                    |
| Printing T ×                                          | โรงท. มีรี่เริ่ม Reg Date<br>โรงทรวบเส้น 2553 27/7/20                                                                                                    |                                                                                                    | ing, without diagnosis                                                                                                    | TNAME<br>ความอันไลลิตต่า                                                                                                    |
| <ul> <li>Printing T ×</li> <li>Batch Print</li> </ul> | มพา มีที่เริ่ม Reg Date<br>โรงพรวมศัย 2553 27/7/20                                                                                                    | Jasoberuse         Turne         No           Winwrdiawrona<br>Winwrdiawrona<br>ICD10         wronadiw<br>wronadiw<br>ICD10         wronadiw<br>wronadiw<br>ICD10         No           ICD10         wronadiw<br>Wronadiw<br>ICD10         wronadiw<br>wronadiw<br>ICD10         No         No           ICD10         wronadiw<br>Marchania         No         No         No         No           G032         Berlign inwacranial hypertensi         No         No         No         No                                                                                                    | ng whole degradis                                                                                                    | TNAME<br>ความอันไรรีออ่า<br>ความอันกายในข้องกระโหล<br>กลับเหลง ชาติไม้ช้ายแรก                                                                                                    |
| 🗇 Printing T 🖈                                        | รัพท รีที่เริ่ม Reg Date<br>โรคความดัน 2553 27/7/20<br>โรคประวังศัว                                                                                                 | Numberson Trans. No. 10<br>Numberson Instantia<br>ICD 10 Instantia<br>ICD 10 Instantia<br>Abnome blood pressure read<br>G332 Berlign instantial hypotentia<br>ITO Essential (primary) hypotensis                                                                                                    | ng without degrocis<br>20                                                                                                  | TNAME<br>กรามอันไรริสตภ์<br>ครามอันกรายในช่วงกะเป็นจ<br>กลังหรูง หนือไม่ร้ายแรง<br>โรงครามมันให้สัตรุง                                                                                                    |
| 🚍 Printing T 🖈                                        | โหก มีที่เงิน Reg Date<br>โหกรรมกัน 2553 27/7/20<br>โหกประจำหัว                                                                                                    | Substate         Turna         Ibit           10         Hum ritanovak         Increasion         Increasion           100         Hortonia         Bood pressure reading         Increasion           100         Accountal Blood pressure reading         Increasion         Increasion           100         External Blood pressure reading         Increasion         Increasion           100         External Iprimacy logol pressure         Increasion         Increasion           2013         External Iprimacy logol pressure         Increasion         Increasion         Increasion                                                                                                    | ng, without disprocis<br>ng, without disprocis                                                                             | INAME<br>กรามสับเรียงสา<br>กรามสับเกาะปินร่องกระโขล<br>กรรมสุข ชนิดไม่ร้ายแรง<br>โรการามสับเร็จที่สุข<br>ตรวจกรามสับเร็จที่สุข                                                                                                    |
| Printing T 🔅                                          | โทค<br>โทคร่ามหัน 2553 27/7/20<br>โทคร่ายรักทว                                                                                                    | Substate         Turne INJ           Wernfammer         Framenia           R03         Abcomst blood gressure read           G932         Benign integration           10         Essential (prima) hypertensis           10         Essential (prima) hypertensis           10         Essential (prima) hypertensis           10         Essential (prima) hypertensis           10         Essential (prima) hypertensis           10         Essential (prima) hypertensis           10         Essential (prima) hypertensis           10         Essential (prima) hypertensis                                                                                                    | ng, without diagnosis<br>20<br>m<br>y matemal hypetitinsive                                                                | TNAME<br>กรรมอันโมริสตภ์<br>กรรมอันโมริสตภ์<br>กรรมชาวามอันโมริสตภู<br>แระกรรมอันโสริสต<br>นรรมชาวามอันโสริส                                                                                                    |
| Printing T 🛪                                          | (m) มีหัวน Reg Date<br>ใกษรวมที่น 2553 27/7/20<br>โรษประรัสระ                                                                                                    | Subsetse         Turnel         Num           10         Maximizerosa         Increaseso         Increaseso           100         Maximizerosa         Increaseso         Increaseso           100         Abcomol Solodoressue ross         Increaseso         Increaseso           100         Essential (prima) topeterinis         Increaseso         Increaseso           101         Essential (prima) topeterinis         Increaseson         Increaseson           102         Example of the standardore on affected         Increaseson         Increaseson           103         Gestational (pregnancy-induce protonsing protonsing protonsing)         Increaseson         Increaseson                                                                                                    | me<br>ing without disprotes<br>on<br>n<br>y maternal hypertensive<br>ed ] hypertension without significant                 | ТИАМЕ<br>ความอันโรมิสามี<br>ความอันโรมิสามีประการโดก<br>กลังหญิง มาไม่ได้รักธุร<br>แรงการแล้นโลลิกธุร<br>แรงการแล้นโลลิกธุร<br>ความอันโลลิกธุรจากตั้งกรร                                                                                                    |
| 🗁 Prinking T 🖈                                        | โทค<br>โกคระเครีย<br>2553 27/7/20<br>โรคประร์เครื่อ<br>โรคประร์เครื่อ                                                                                               | Sussesse         Turne International<br>International International<br>International International International<br>International International International International<br>International International International International<br>International International International International<br>International International International International<br>International International International International<br>International International International International<br>International International International International<br>International International International International<br>International International International International International<br>International International International International International International<br>International International Internatinternatinterea International Internatinternational International | wy whou dogradu<br>m<br>m<br>maternal hypertensive<br>ed ] hypertension without significant                                | TRAME<br>ความสังหัว หรือสงว่า<br>ความสังหัว หรือสงว่า<br>กลังจะสูง สงสังหัว<br>โดงการกลังให้สิทธิภูม<br>และการการสงว่าสลังหรือ<br>กรรมสังห์ ได้สิทธิภูมากลังสง<br>ความสังห์ ได้สิทธิภูมากลังสง<br>สงสะเทียงให้การการการสังหรูด                                                                      |
| Printing T 2                                          | ราง มีหน้า Reg Date<br>โรงหร่าวแก้น 2553 27/7/20<br>โรงหร่าะร่างว่า เนื่น                                                                                           | Subsetse         Tune         Nu           10         Numritaryona [invasidu         Invasidu         Invasidu           100         Numritaryona [invasidu         Isocial pressure associal social pressure associal social pressure associal social pressure associal social pressure associal social pressure associal social pressure association of the pressure association (and the pressure association and association and                                                                                                    | ang without disprovis<br>on<br>m<br>yr atsamd hypertensive<br>ed ] hypertension without significent                        | ТМАМЕ<br>ความอันโรงใหม่อ<br>ความอันโรงใหม่อ<br>กรีรายสูง อะไอไร่ใหม่อ<br>ธรรงความอันโรที่มรูง<br>ความอันโรทีมรูง<br>กวามอันโรทีมรูง<br>กวามอันโรทีมรูงากกับกรีมรูง<br>ความอันโรทีมรูงากการมหันฐง                                                                                                    |
| Printing T X                                          | รัท ซีที่มัน Reg Date<br>โรคครามกัน 2553 27/7/20<br>โรคร่างวันกัน<br>โรคร่างวันกันร้างรู้ เป็น<br>ร้อยูลจะถูกวันกันร้างรู้ เริ่มมาสิตามีแหน่ โดยอีกโรมัสิ           | Sussesse         Turne INN           10         Wardianzowa (monadia)           1000         Honora Sidod pressure resol           1001         Azooma Sidod pressure resol           1012         Berlijn instantini kondo pressure resol           1013         Essential (prima) poetennic           1014         Essential (prima) poetennic           1015         Estatinistici Multido pressure resol           1016         Estatini Site Multido pressure resol           1017         Estatini Site Multido pressure resol           1018         Estatini Site Multido pressure resolução politica           1019         Estatini (politicitario e mencipitalogado)           111         Hopetencine e mencipitalogado           112         Höpetencine e mat disease                                                                                                    | ww.<br>ing. white it degrees is<br>in<br>in<br>in<br>in<br>in<br>in<br>in<br>in<br>in<br>in                                | TRAME<br>ความมีหมายใหม่ออกว่า<br>ความมีหมายใหม่ออกว่าโหล<br>เสรางกามเป็นได้ที่หลุ่ม<br>หรายกามเสียงให้ที่หลุ่ม<br>กรายสับได้สินสูงการโดยจะ<br>ความมีนได้สินสูงการโดยจะ<br>ความมีนได้สินสูงการโดยจะ<br>ความมีนได้สินสูงการโดยจะ<br>ความมีนได้สินสุบาทการกามมีหลูง<br>โรงที่หวังสามากรายการกามมีหลูง  |
| Printing T 2                                          | รักท (มีหรือ Reg Date<br>โรกครอบคัน<br>2553 27/7/20<br>โรกร่านที่มา<br>โรกร่านที่มา<br>โรกร่านที่มา<br>โรกร่านที่มา<br>โรกร่านที่มา<br>โรกร่านที่มา<br>โรกร่านที่มา | Subsets         Tune         Nu           10         Maximizerosa         Immailian           100         Maximizerosa         Immailian           100         Azoroma Islood onessue ross         Gold           100         Azoroma Islood onessue ross         Gold           101         Essential (press) typesternis         Zoroma Islood           102         Essential (press) typesternis         Poologic Feature and essential (press) filterosa           103         Gestational (press-press-prioduce proteinsis)         Poologic Feature and essential (press)           103         Gestational (press-press-prioduce proteinsis)         Poologic Feature and essential (press)           112         Hypeternice terral disease         112         Hypeternice to the dags           1132         Hypeternice terral disease         1142         Hypeternice to the dags                                                                                                    | aw<br>ng without disproces<br>n<br>m<br>waternal hypertensive<br>ed ] hypertension without significent                     | TNAME<br>ความสัมนักมาปันธุ์อุภายโดย<br>กรีเรมสูง<br>แรงการเส้นไปที่สมสุด<br>แรงการเส้นไปที่สาย<br>กรายประการเสียง<br>กรายประการเสียง<br>กรายประการการเสียง<br>โดยไปเรียงการการเสียง<br>โดยไปเรียงการการสับนุย<br>กรายสับเร็มหากการกลับนุย                                                           |
| Printing T ×                                          | รักท (มีหรือ Reg Date<br>โรกครอบคัน<br>2553 27/7/20<br>โรกร่วะกับ<br>โรกร่วะ<br>รัตยุตระชูกอินที่จะช้างรักดีเหน่า โดยอิกโบรัก                                       | Subsets         Tune         Ibit           10         Marchanova         Immasking         Immasking           100         Marchanova         Immasking         Immasking           100         Abcomb Slood pressure ross         Gold         Gold         Immasking           100         Exercise Linescription         Stock pressure ross         Gold         Gold                                                                                                    | we whoul disprose<br>on<br>n<br>waternal hypertensive<br>ed ] hypertension without significant<br>ng ventricular shurrling | ТКАМЕ<br>ความมีสมารปไหร่องการโดย<br>การีเราสูง สนในร้องการโดย<br>การีเราสูง สนในร้องการโดย<br>แรงขณามนั้นได้ที่สมุย<br>แรงขณายนั้นได้ที่สมุขาวที่สุดร<br>ความมันได้มีสุขาวที่สุดร<br>โรงที่เป็นจากสาวหมีปฏุธ<br>โรงที่เป็นจากสาวการมีปฏุธ<br>โรงที่เป็นจากสาวการมีปฏุธ<br>โรงที่เป็นจากสาวการมีปฏุธ |

# หลังจากนั้นก็กคปุ่มเพิ่มเพื่อบันทึก

| 🞯 ลงทะเบียนผู้ป่วยนอก 👘 | X                                                                                            |
|-------------------------|----------------------------------------------------------------------------------------------|
| <i>і</i> новхр Ітаны    | าบาล ตะโหมด ลงทะเบียนผู้ป่วย                                                                 |
| Hospital Numb           | er 000058115 🗟 มันทึก 📝 แก้ไข 😒 ลบรายการ 🔎 Clear เปลี่ยน HN 🕪 ปิด                            |
| 10                      | ประวัติญาติ แฟ้มภาพ/สายนิ้วมือ สถานภาพ การเปลี่ยนชื่อ/HN ข้อมูลปกปิด                         |
| Data Entry 🕆            | ทั่วไป 1 ทั่วไป 2 ทั่วไป 3 Family Note โรคประจำตัว                                           |
| 🕨 ข้อมูลทั่วไป          | โรคประจำตัว                                                                                  |
| 🧕 สิทธิการรักษา         | Kilun Manu add 6 ann Al                                                                      |
| 🍏 ตัวเลือกการพิมพ์      | สูบเวย เพยพ บิที่เริ่มเป็น 2553 -                                                            |
| 🌌                       | เพิ่มรายการ โรคความดัน 💌 วันที่ลงทะเบียน 27/7/2553 💌                                         |
| 🜮 คนฐานขอมูล CID        | ประเภทผู้ป่วย                                                                                |
| ข้อมอแฟ็บเวชระ          | หมายเหต                                                                                      |
| ลงทะเบียนอุบัติเห       | . ดยู่ในโครงการโรดเรื้อรัง                                                                   |
| 🖅 ช่วยเหลือ             | เลขที่ในโครงการ                                                                              |
|                         | โรก มีที่เริ่ม Reg Date หมายเทท Type New                                                     |
| Printing T 🐥            | โรคความตัน 2553 27/7/2010 N                                                                  |
| 🖅 Batch Print           |                                                                                              |
|                         |                                                                                              |
|                         | โรคประจำตัว B030                                                                             |
|                         | Abnormal bloop-pressure reading, without diagnosis - Elevati มันทึก sure reading, without di |
|                         | R030                                                                                         |
|                         |                                                                                              |
|                         |                                                                                              |
|                         | ข้อมูลจะถูกบันทึกเข้าสู่ระบบคลินิกพิเศษ โดยอัดโนมัติ                                         |

# ถ้ำหากว่าข้อมูลที่เราลงไปนี้ เราต้องการลบก็ให้คลิกขวาตรงช่องที่เราต้องการลบ

| <i>Թ</i> ลงทะเบียนผู้ป่วยนอก 👘                                                                                                    | )                                                                                                    |
|----------------------------------------------------------------------------------------------------|----------------------------------------------------------------------------------------------------|
| <i>≹ั</i> <b>ноз≁</b> โรงพยา                                                                                                    | บาล ตะโหมด ลงทะเบียนผู้ป่วย                                                                                                    |
| Hospital Numbe                                                                                                    | r 000058115 🗄 บันทึก 📝 แก้ไข 😒 ลบรายการ 🔎 Clear เปลี่ยน HN 🕼 ปิด                                                                                                    |
| Data Entry 🌣                                                                                                    | ประวัติญาติ แฟ้มภาพ/ลายนิ้วมือ สถานภาพ การเปลี่ยนชื่อ/HN ข้อมูลปกปิด<br>ทั่วไป 1 ทั่วไป 2 ทั่วไป 3 Family Note โรลประจำตัว<br>โรลประจำตัว                                                              |
| <ul> <li>สิทธิการรักษา</li> <li>ตัวเลือกการพิมพ์</li> <li></li> <li>ศันฐานข้อมูล CID</li> <li>พิมพ์ใบแทน<br/>ข้อมูลแพ้มเวชระ<br/>ลงทะเบียนอุบัติห</li> <li>ช่วยเหลือ</li> </ul> | ี่ผู้ป่วย New ปีที่เริ่มเป็น 2553 ↓<br>เพิ่มรายการ โรดความดัน • วันที่ลงทะเบียน 27/7/2553 •<br>ประเภทผู้ป่วย • [ผู้ป่วยไหม่ ] เพิ่มรายการ<br>หมายเหตุ<br>] อยู่ในโครงการโรดเรื้อรัง<br>เลขที่ในโครงการ |
| Printing T $\Rightarrow$ Batch Print                                                                                                    | โรค มีที่เริ่ม Reg Date หมายเหตุ Type New<br>โรคความดัน N                                                                                                    |
|                                                                                                    | ໂຈກປະຣຳກັດ R030 ແກ່ມ<br>Abnormal blood-pressure reading, without diagnosis - Elevat, ນັ້ນກິດ<br>R030                                                                                                   |
|                                                                                                    | ข้อมูลจะถูกบันทึกเข้าสู่ระบบคลินิกพิเศษ โดยอัตโนมัติ                                                                                                    |

| 🧭 ลงทะเบียนผู้ป่วยนอก 👘 | x                                                                                     |
|-------------------------|---------------------------------------------------------------------------------------|
| <b>∛ ноз∡</b> ₽ โรงพยา  | บาล ตะโหมด ลงทะเบียนผู้ป่วย                                                           |
| Hospital Numbe          | r 000058115 🖩 มันทึก 📝 แก้ไข 📀 ลบรายการ 🗩 Clear เปลี่ยน HN 🕀 ปิด                      |
|                         | ประวัติญาติ แฟ้มภาพ/ลายนิ้วมือ สถานภาพ การเปลี่ยนชื่อ/HN ข้อมูลปกปิด                  |
| Data Entry 🌣            | ทั่วไป 1 ทั่วไป 2 ทั่วไป 3 Family Note โรคประจำตัว                                    |
| 🔱 ข้อมูลทั่วไป          | โรคประจำตัว                                                                           |
| 🧕 สิทธิการรักษา         |                                                                                       |
| 🍏 ตัวเลือกการพิมพ์      | ยังงย์ 17600 ปทแรมแปน 2553 <b>↓</b>                                                   |
| 🌌                       | เพิ่มรายการ โรคความดัน 	▼ วันที่ลงทะเบียน 27/7/2553 ▼                                 |
| 🚰 คนฐานขอมูล CID        | ประเภทผู้ป่วย 🔽 🗌 ผู้ป่วยใหม่                                                         |
| ข้อมูลแฟ้มเวชระเ        | หมายเหตุ                                                                              |
| ลงทะเบียนอุบัติเห       | . อยู่ในโครงการโรคเรื้อรัง                                                            |
| 🖅 ช่วยเหลือ             | เลขที่ในโครงการ                                                                       |
|                         | โรก มีที่เริ่ม Reg Date หมายเพท Type New                                              |
| Printing T 🔅            | โรกความดัน 2553 27/7/2010 N                                                           |
| Batch Print             |                                                                                       |
|                         |                                                                                       |
|                         | โรคประจำตัว R030 🦷 เพิ่ม                                                              |
|                         | Abnormal blood-pressure reading, without diagnosis - Elevate Sure reading, without di |
|                         | RETURNED                                                                              |
|                         |                                                                                       |
|                         |                                                                                       |
|                         | ข้อมูลจะถูกบันทึกเข้าสู่ระบบคลินิกพิเศษ โดยอัตโนมัติ                                  |

### หลังจากนั้นถ้าลงข้อมูลเสร็จเรียบร้อยแล้ว

| 🧑 ลงทะเบียนผู้ป่วยนอก                                                                                                    | X                                                                                                    |
|----------------------------------------------------------------------------------------------------|----------------------------------------------------------------------------------------------------|
| <b>∛ ноз≁</b> โรงพยา                                                                                                    | าบาล ตะโหมด ลงทะเบียนผู้ป่วย                                                                                                    |
| Hospital Numbe                                                                                                    | ะr 000058115 🗟 มีหลึก 📝 แก้ไข 📀 จบรายการ 🖓 Clear เปลี่ยน HN 🕪 ปิด                                                                                                    |
| Data Entry 🖈                                                                                                    | ประวิทิญาติ แฟ้มภาพ/ลายนิ้วมือ สถานภาพ การเปลี่ยนชื่อ/HN ข้อมูลปกปิด<br>ทั่วไป 1 ทิ่วไป 2 ทิ่วไป 3 Family Note โรตประจำตัว                                                                                                    |
| <ul> <li>ພ້ອມູລທົ່ງໄປ</li> <li>ສຳຮັກກາຈັກເອາ</li> <li>ສຳຮັກກາຈັກເອາ</li> <li>ທັງເລືອກກາຈົກມາຈັ</li> <li>ຕັ້ງເລືອກກາຈົກມາຈັ</li> <li>ທັງມາຍັງເຊັ່ງເຊັ່ງເຊັ່ງເຊັ່ງເຊັ່ງເຊັ່ງເຊັ່ງເຊັ</li></ul> | โรคประรำกัว<br>ผู้ป่วย New บีที่เริ่มเป็น 2553 ÷<br>เพิ่มรายการ โรคความดัน ♥ วันที่ลงทะเบียน 27/7/2553 ♥<br>ประเภทผู้ป่วย ♥                                                                                                    |
| Printing T ×                                                                                                    | โรก       มีที่เริ่ม Reg Date       หมายเหตุ       Type       New         โรกกวามดัน       2553       27/7/2010       N         โรกกประรำตัว       R030       เหิ่ม       Abnormal blood-pressure reading, without diagnosis - Els vate       มีนทึก         8030       เพิ่ม       เพิ่ม       Image: Note that the sure reading without diagnosis - Els vate       มีนทึก |
|                                                                                                    | ข้อมูลจะถูกบันทึกเข้าสู่ระบบคลินิกพิเศษ โดยอัตโนมัติ                                                                                                    |

หมายเหตุ ถ้ามีการลงข้อมูลในแถบโรคประจำตัวแล้ว ข้อมูลเหล่านี้ก็จะถูกลงทะเบียนในคลินิก พิเศษด้วย 1. แถบ ประวัติญาติ เป็นการเก็บข้อมูลในส่วนของญาติผู้ป่วย ว่ามีประวัติการมีโรคประจำตัว
 อะไรบ้าง เมื่อทำการป้อนข้อมูลแล้วให้ กดปุ่ม <u>เพิ่มรายการ</u> หลังจากนั้นก็กด<u>บันทึก</u>

### แถบ <u>แฟ้มภาพ</u> เป็นการเก็บภาพถ่ายของผู้ป่วย

| í ลงทะเบียนผู้ป่วยนอก 👘              |                          |                                         |                        | x                                     |
|--------------------------------------|--------------------------|-----------------------------------------|------------------------|---------------------------------------|
| <b>№ нозк</b> р Тъчме                | าบาล ตะโหมด              |                                         |                        | ลงทะเบียนผู้ป่วย                      |
| Hospital Numb                        | er 00000                 | 0000 🖪 บันทึก                           | 📝 แก้ไข 📀 ลบรายการ 🖵 🤇 | Clear เปลี่ยน HN                      |
| Data Entry 🔗                         | ทั่วไป 1<br>ประวัติอเวติ | ทั่วไป 2 ทั่วไป 3<br>แฟ้มภาพ/ลายนิ้วมือ | Family Note            | โรคประจำตัว<br>มชื่อ /HN จ้องเองไอจิต |
| 💟 ข้อมูลทั่วไป                       | ม <i>ีมมา</i> หผู้ป่วย   |                                         | 00100110 1110000       | R DO THIN DO GINDI DVI                |
| 💌 สหธุการรกษา<br>🌍 ตัวเลือกการพิมพ์  | Picture                  |                                         |                        | Task<br>Load Image                    |
| 🏧<br>河 ค้นฐานข้อมูล CID              |                          |                                         |                        | Clear Image                           |
| ช้อมูลแฟ้มเวชระเ<br>ข้อมูลแฟ้มเวชระเ |                          | 2                                       |                        | Capture                               |
| 🖅 ช่วยเหลือ                          |                          |                                         |                        | กะนัวมือ                              |
| Printing T 🌣                         |                          |                                         |                        |                                       |
| 🖅 Batch Print                        |                          |                                         |                        |                                       |
|                                      |                          |                                         |                        | 4                                     |
|                                      | รูปพรรณสันฐาน            |                                         |                        |                                       |
| 3                                    |                          |                                         |                        |                                       |
| -                                    |                          |                                         |                        |                                       |

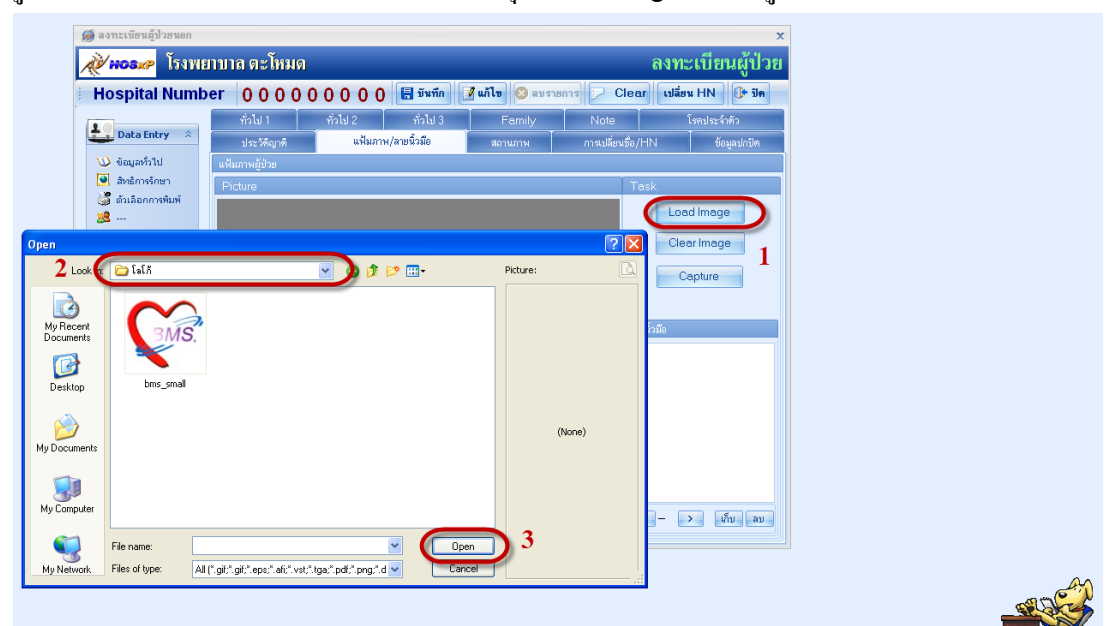

รูปที่ได้จากการถ่ายโดยกล้องดิจิตอล คลิกที่ปุ่ม Load image และหารูปที่ถ่ายเอาไว้

ถ้าหากมีการต่อกล้องเวปแคม ก็คลิกที่ปุ่ม Capture เพื่อที่จะถ่ายรูป

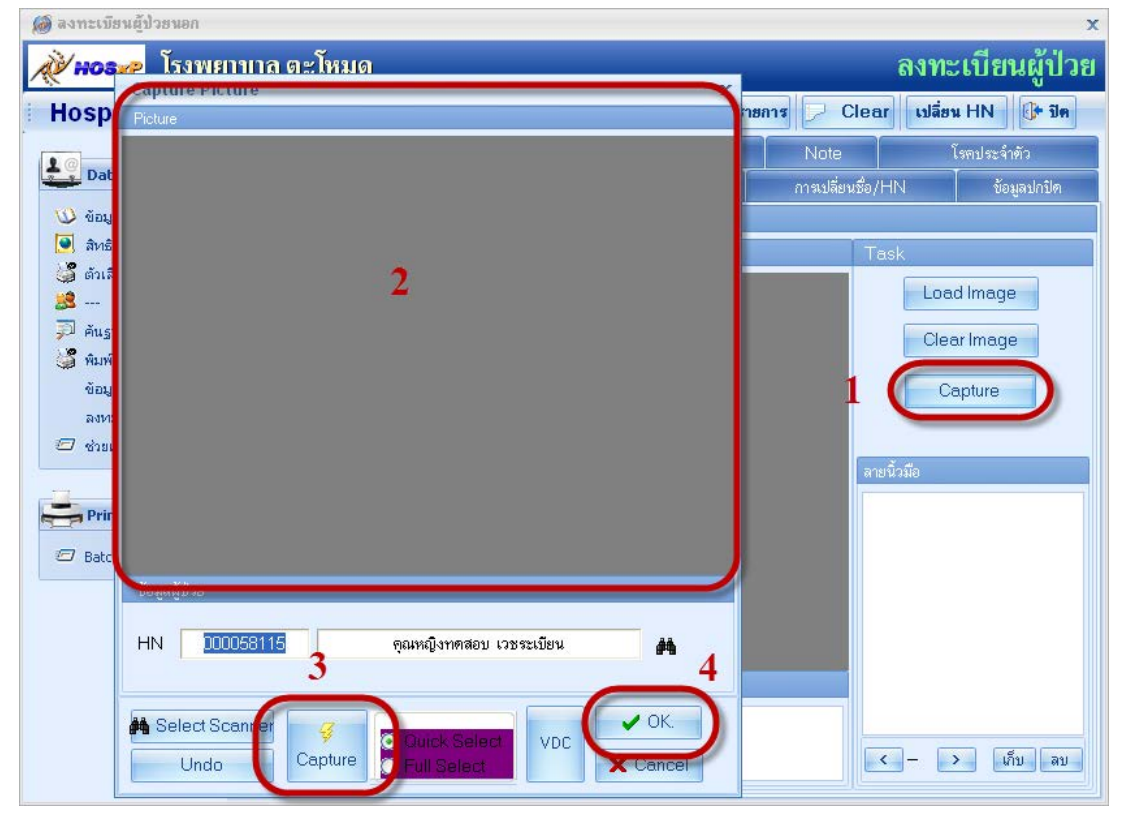

| <i>@</i> ์ ลงทะเบีย | HOSxP Finger Scan                                      | x               |                  | x             |
|---------------------|--------------------------------------------------------|-----------------|------------------|---------------|
| NOS)                | Finger Scan HN <mark>000058116 จำนวนที่มีแล้ว 0</mark> |                 | ลงทะ             | ะเบียนผู้ป่วย |
| Hospit              |                                                        |                 | 🗩 Clear เปลี่ยา  | น HN 🕕 ปีค    |
| L@ Data             |                                                        |                 | Note             | โรคประจำตัว   |
| 💟 ข้อมูล            |                                                        | Load            | การเปลียนชื่อ/HN | ข้อมูลปกปิต   |
| 🧕 สิทธิกา           |                                                        | ขับเติก         | Task             |               |
| 🎲 ຫົວເລືອ<br>🎎      |                                                        | Verifu          | Loa              | d Image       |
| 💭 ค้นฐาน<br>🏸 • เช  |                                                        | Identify        | Clea             | ar Image      |
| 🍓 พมพน<br>ข้อมูล    | E                                                      | xtract template | 0                | apture        |
| ลงหะเ               |                                                        | ลบลายนิ้วมือ    |                  |               |
| С влаги             |                                                        | ปิด             | ลายนิ้วมือ       |               |
| Print               | -                                                      | Auto identifu   |                  |               |
| 🖅 Batch             |                                                        | Auto Extract    |                  |               |
|                     |                                                        |                 |                  |               |
|                     | **SrFinnerX Initialized Successfull**                  |                 |                  |               |
|                     | Sensor: File. Event: Plugged.                          |                 |                  |               |
|                     |                                                        | ~               |                  |               |
|                     | Remote identify                                        |                 |                  | > ເກັນ ນ      |

### ถ้ำหากว่ามีการสแกนลายนิ้วมือ โดยการคลิกขวา เลือก <u>เก็บ</u> และ <u>Load</u>

 แถบ <u>สถานภาพ</u> ใช้แถบนี้เมื่อผู้ป่วยเสียชีวิตให้คลิกเลือกช่อง ผู้เสียชีวิตก่อน หลังจากนั้นคลิกที่ รายละเอียดการเสียชีวิต

พอคลิกที่ รายละเอียดการเสียชีวิต

- 1. ส่วนแรก คือ ข้อมูลของคนไข้
- 2. โรคที่คนไข้เป็นอยู่
- สาเหตุอื่นที่เกี่ยวข้อง หรือเป็นผู้ป่วยใน
- 4. ระบุสถานที่เสียชีวิต แหล่งข้อมูล
- 5. บันทึก รายละเอียดการเสียชีวิต

6. หรือมีการบันทึกข้อมูลไปแล้ว แต่ต้องการลบ หรือต้องการพิมพ์รายการออกมา

| HN 00005<br>CID 0    | 8115 🕺<br>-1141-66807-24-1                             | คุณหญิงทคสอบ เวชระเบียน<br>วันที่เสียชีวิต 28/7/2553 | เพศ หญิง อายุ<br>✓ เวลาเสียชีวิต 00:00:00                                      | 27 ปี1 วัน<br>1                                                                                     |
|----------------------|--------------------------------------------------------|------------------------------------------------------|--------------------------------------------------------------------------------|----------------------------------------------------------------------------------------------------|
| สาเหตุการเสียชีวิต   | โรคระบบประสาท 💌                                        | อาชีพ วิศวกร                                         | สัญชาติ ไทย                                                                    | สถานภาพสมรส โสด                                                                                     |
| สาเหตุการทาย (a)     | R250 วันที่เรื<br>Abnormal involuntary mo<br>movements | ริ่มเป็น 🚽                                           | ชื่อบิตา ดนยา<br>ชื่อมารดา หงษ์ทอง                                             | กานรัตน์ สัญชาติ 🖉<br>กาบมะณี สัญชาติ 🖉                                                             |
| สาเหตุการทาย (b)     | วันที่เร                                               | ໍລິມເປັນ -<br>2                                      | สาเหตุอื่นที่เกี่ยวข้อง<br>Malignant neop<br>and other parts<br>nerve malignan | [2724<br>Ilasm of spinal cord, cranial nerves<br>of central nervous system - Acoustic<br>t neoplasm |
| สาเหตุการตาย (c)     | วันที่เร                                               | ร่มเป็น 🗸                                            | <ul> <li>ผู้ป่วยทั้งกรรภ์</li> <li>เป็นผู้ป่วยใน</li> </ul>                    | อายุครรภ์ 0 🗘 สัปดาห์<br>3                                                                          |
| สาเหตุการตาย (d)     | วันที่เร                                               | ร่มเป็น -                                            | AN<br>เด็กแรกเกิดเสีย                                                          | <br>ชรีวิท<br>•                                                                                     |
| สถานที่เสียชีวิต ในส | เถานพยาบาล 💌                                           | แหล่งข้อมูล ใบมรณบัตร                                | 🔹 เลบที่เสียชีวิท                                                              | 4                                                                                                   |

| 颜 ลงทะเบียนผู้ป่วยนอก 👘                                                                                                    |                                                                                                    |                     |                         |                                                    |                           | x                          |
|----------------------------------------------------------------------------------------------------|----------------------------------------------------------------------------------------------------|---------------------|-------------------------|----------------------------------------------------|---------------------------|----------------------------|
| <i>≹ั</i> ноз≁ โรงพยาบ                                                                                                    | าล ตะโหมด                                                                                                |                     |                         |                                                    | ຄ                         | งทะเบียนผู้ป่วย            |
| Hospital Number                                                                                                    | 0000                                                                                                    | 58115               | 🔒 บันทึก                | 📝 แก้ไข 😣 ลบราย                                    | ians 🗩 Clear              | เปลี่ยน HN 🕕 ปีค           |
|                                                                                                    | ทั่วไป 1<br>ประวัติญาติ<br>านภาพการมีชีวิต<br>♥ <mark>ผู้ป่วยเสียชีวิตแล้</mark> า<br>ข้อมูลการเสียชีวิต | ทั่วไป 2<br>แฟ้มภาพ | ทั่วไป 3<br>/ลายนิ้วมือ | Family<br>สถานภาพ                                  | Note<br>การเปลี่ยนชื่อ/HN | โรคประจำตัว<br>ข้อมูลปกปิต |
| <ul> <li>คัญ เรียอสูล CLD</li> <li>พิมพ์ใบแทน</li> <li>ข้อมูลแพ็มเวชระ</li> <li>ลงกะเบียนอุบัต์เห</li> <li>ช่วยเหลือ</li> <li>Printing T \$</li> </ul> | วันที่เสียชีวิท                                                                                          | 28/07/2553          | รวมอ<br>ารเลียชีวิต     | <mark>28 กรกฎาคม</mark><br>ายุ 27 ปี 0 เดือน 1 วัน | ı 2010                    |                            |
| Batch Print                                                                                                    |                                                                                                    |                     |                         |                                                    |                           |                            |

# 10. แถบ **การเปลี่ยนชื่อ/HN** จะเก็บข้อมูลการเปลี่ยนชื่อหรือ HN เก่า/ใหม่ ของผู้ป่วย

| 🧑 ลงทะเบียนผู้ป่วยนอก 👘        | Ú.                    |              |                 |               |                  |                  |                      | х      |
|--------------------------------|-----------------------|--------------|-----------------|---------------|------------------|------------------|----------------------|--------|
| <b>№ нозхр</b> Тууна           | มาบาล ตะโหม           | เด           |                 |               |                  |                  | ลงทะเบียนผู้         | ป่วย   |
| 🗄 Hospital Numb                | er 000                | 0581         | 16 🔳            | บันทึก 📝 แก้ไ | . <b>ນ</b> 😣 ລນຮ | เชการ 🔛 Clear    | เปลี่ยน HN 🕕         | ปิด    |
| 1.0                            | ทั่วไป 1              | ทั่วไป       | 2 में           | ร ไม่จ        | Family           | Note             | โรคประจำ <b>ต</b> ัว |        |
| Data Entry 🕆                   | ประวัติญาติ           |              | แฟ้มภาพ/ลายนิ้ว | เมื่อ ร       | สถานภาพ          | การเปลี่ยนชื่อ/⊢ | IN ข้อมูลปก          | ปิด    |
| 💟 ข้อมูลทั่วไป                 | ประวัติการเปลี่ยนชื่อ | )            |                 |               |                  |                  |                      |        |
| 🧕 สิทธิการรักษา                | Staff                 | วันที่       | เวลา            | ชื่อเก่า      | หามสกุร          | หก่า ชื่อใหม่    | นามสกุลใหม่          | ^      |
| 🍏 ตัวเลือกการพิมพ์             | bms                   | 28/7/2010    | 19:53:10        | าาคล่อบ       | เวชระเบี         | ยน ทคสอบระบ      | บบ เวชระเบียน        |        |
| <b>3</b>                       | bms                   | 28/7/2010    | 20:06:28        | ทดสอบระบบ     | เวชระเบิ         | ยน ทดสอบ         | เวชระเบียน           |        |
| 🜮 คนฐานขอมูล CID               |                       |              |                 |               |                  |                  |                      |        |
| 🥥 พมพ เบแทน<br>ด้อนอนฟันแวะระบ |                       |              |                 |               |                  |                  |                      |        |
| อยมูลแหมเวอรถ                  |                       |              |                 |               |                  |                  |                      |        |
| 🖅 ช่วยเหลือ                    |                       |              |                 |               |                  |                  |                      |        |
|                                |                       |              |                 |               |                  |                  |                      |        |
| Printing T                     |                       |              |                 |               |                  |                  |                      |        |
|                                | ประวัติการเปลียน H    | HN           |                 |               |                  |                  |                      |        |
| Batch Print                    | วันที่เปลี่ยน         | H            | HN เก่า         | HN ใหม่       | ម្ម័រ            | ปลี่ยน           | ชนิด                 |        |
|                                | > 28/7/2553 20        | 1:10:32      | 000058115       | 00005811      | 6 b              | ms               | CHANGE               |        |
|                                |                       |              |                 |               |                  |                  |                      |        |
|                                |                       |              |                 |               |                  |                  |                      |        |
|                                |                       |              |                 |               |                  |                  |                      |        |
|                                | H4 44 A ▶ H> HH + -   | ~xa*         | * 🕈 🛛           | (             |                  |                  |                      | •      |
|                                | Scan เอกสา            | ะเปลี่ยนชื่อ |                 |               |                  |                  | ประวัติการแก้ไขข     | บ้อมูล |
|                                |                       |              |                 |               |                  |                  |                      | -      |

### ถ้าต้องการดู ประวัติการแก้ไข

| Ø PatientLogHistoryViewerForm               |               |                   |                |           | - 🗆 X        | x                     |
|---------------------------------------------|---------------|-------------------|----------------|-----------|--------------|-----------------------|
| ประวัติการแก้ไขข้อมูลผู้ป่วย                |               |                   |                |           |              | ลงทะเบียนผู้ป่วย      |
| ประวัติการแก้ไข                             | รายละเอียดการ | แก้ไข             |                |           |              | เปลี่ยน HN 🕕 ปิด      |
| ลำดับ วันที่แก้ไข ผู้แก้ไข                  | ข้อมูลเก่า    |                   |                |           |              | โรคประจำทัว           |
| > 1 27/7/2553 22:24:52 กวิทม์ ชื่อมั่น      | ดำนำหน้า      | ⊸ ชื่อ            |                | นามสกล    |              | ง ก้อมอาไกริโต        |
| 2 28/7/2553 19:53:11 กวิตม์ ซื่อมั่น        |               |                   |                |           |              |                       |
| <u>3 28/7/2553 19:53:36</u> กวิตม์ ซื้อมัน  | CID           |                   | วินเกิด        | *         | เวลาเกิง     |                       |
| 4 28/7/2553 19:57:48 กวิตม์ ซื้อมั่น        | บ้านเลขที่    | หมู่              | ถนน            |           |              | นามสกุลไหม่ 🛆         |
| 5 28/7/2553 20:00:28 กริตม์ ซื้อมั่น        | 5             |                   | éw ee          |           |              | เวลาระบอน             |
| 6 28/7/2553 20:06:05 กริตม์ ซื้อมั่น        | 40191301      | · · ·             | ยาเลเย         | *         | ALIDO        | 14D 321D0 M           |
| 7 28/7/2553 20:06:28 กริตม์ ซื้อมั่น        | อาชีพ         |                   |                | *         | โทรศัพท์     |                       |
| 8 28/7/2553 21:14:17 กวิตม์ ซื้อมัน         | เชื้อหาติ     |                   | ลักเหาติ       |           | ต่าสมา       | =                     |
| 9 28/7/2553 21:19:09 กริตม์ ซื้อมั่น        | 6060 m        |                   | ore B D 111    |           | 11101101     |                       |
| 10 28/7/2553 21:33:33 กริตม์ ซื้อมั่น       | การแพ้ยา      |                   |                |           |              |                       |
| 11 3/8/2553 20:52:15 กริตม์ ซื้อมั่น        | สิทธิการรักษา |                   | -              | ผู้แจ้ง   |              |                       |
|                                             | ชื่อบิตา      | นามสกุล           |                | ชื่อมารดา |              | <b></b>               |
|                                             | ข้อมูลใหม่    |                   |                |           |              |                       |
|                                             | ดำนำหน้า      | คุณหญิง 👻 ชื่อ ทค | ส่อบ           | นามสกุล   | เวชระเบียา   | ชนิด<br>CHANGE        |
|                                             | CID           | 0114166807241     | วันเกิด 27/7/2 | 526 -     | เวลาเกิ      |                       |
|                                             | บ้านเลขที่    | 123 หมู่ 1        | ถนน ร่มเกล้า   |           |              |                       |
|                                             | จังหวัด       | กรุงเทพมหานคร 🗸   | อำเภอ เขตบางแค | -         | <b>ต</b> ำบล |                       |
|                                             | อาชีพ         | วิศวกร            |                | <b>.</b>  | โทรศัพท์     |                       |
| ₩₩₩ <b>↓ ► ₩₩</b> + <b>- ▲ ✓ X ལ * '* ₽</b> |               | u l               |                |           | }            | ประวัติการแก้ไขข้อมูล |
|                                             |               |                   |                | ทกลง      | ยกเลิก       |                       |

### หรือต้องการ Scan เอกสารเก็บไว้

| Image: Support of the support of the support of th                                   | 🞯 ลงทะเบอนตุบวยนอก     |                        |                 |                                         | ×          |                |
|----------------------------------------------------------------------------------------------------|------------------------|------------------------|-----------------|-----------------------------------------|------------|----------------|
| Hospital Number       0 0 0 0 5 8 1         OPD Card Scan document         Image: Star Star Star Star Star Star Star Star                                                                                                    | <b>๙∕ нозк</b> ₽ โรงพย | กบาล ตะโหมด            | <i>i</i> OPDCar | dPatientNCScanForm                      |            | - = x          |
| Image: Secon concernent information         Image: Secon concernent information                                                                                                    | Hospital Numb          | er 0000581             | OPD Ca          | rd Scan document                        |            |                |
| Instanty       Instanty         Instanty       Instanty         Insta                                                                                                    |                        | เพื่อไป เมื่อไป 2      | Patient infor   | mation                                  |            |                |
| W dagawhtu       Just Krasulisuša       New scan         & Andanskan       Stati       Swift         & Andanskan       Document       Document         > Augustaga CD       Save Image         > Augustaga CD       Save Image         > Augustaga CD       Save Image         > Augustaga CD       Save Image         > Augustaga CD       Save Image         > Augustaga CD       Save Image         > Augustaga       Save Image         > Augustaga       Save Image         > Save Image       Sale Control Iox         > Augustaga       Save Image         > Save Image       Sale Control Iox         > Save Image       Sale Control Iox         > Save Image       Sale Control Iox         > Save Image       Sale Control Iox         > Save Image       Sale Control Iox         > Save Image       Sale Control Iox         > Save Image       Sale Control Iox         > Save Image       Sale Control Iox         > Save Image       Sale Control Iox         > Save Image       Sale Control Iox         > Save Image       OlO         Color Mode       Oracy Scale Iorue Control Ior         Oracy Scale Iorue Iorue Iorue Iorue Iorue                                                                                                    | Data Entry 🌣           | ประวัติญาติ แ          | HN 0000         | 58116 <mark>.</mark>                    |            |                |
| Statt       Statt       Statt <td< th=""><th>🔱 ข้อมูลทั่วไป</th><th>ประวัติการเปลี่ยนชื่อ</th><th>New scan</th><th>Scan document</th><th></th><th></th></td<>                                                                                                    | 🔱 ข้อมูลทั่วไป         | ประวัติการเปลี่ยนชื่อ  | New scan        | Scan document                           |            |                |
| Section month       Imits       22/7/2010         Imits       28/7/2010       Imits         Imits       28/7/2010       Section mark         Imits       28/7/2010       Section mark         Imits       28/7/2010       Section mark         Imits       28/7/2010       Section mark         Imits       28/7/2010       Section mark         Imits       Imits       Section mark         Imits       Imits       Section mark         Imits       Imits       Imits         Imits       Imits       Imits         Imits       Imits       Imits         Imits       Imits       Imits         Imits       Imits       Imits         Imits       Imits       Imits         Imits       Imits       Imits         Imits       Imits       Imits         Imits       Imits       Imits         Imits       Imits       Imits         Imits       Imits       Imits         Imits       Imits       Imits         Imits       Imits       Imits         Imits       Imits       Imits         Imits       Imits       I                                                                                                    | 🧕 สิทธิการจักษา        | Staff จันที่           | Document        |                                         | 0          | ontrol box     |
| Privation of the second of the second of                                    |                        | bms 28/7/2010          |                 | Datomenala                              |            |                |
| Save Image         Image                                                                                                    | 🥶<br>🗐 ອັນຕາທ້ອນຈ CID  | 5113 20/7/2010         |                 |                                         |            | New Scan       |
| ingunituryezu         avectionaqtion             avectionaqtion             Printing T             Printing T             batch Print             Printing T             batch Print             Printing T             Color Mode             GrayScale             Color Mode             GrayScale             Contrast             Batch Print             Scan tenansusfeus             DPI             DPI             DPI             DPI             DIA                                                                                                    | 🥞 พิมพ์ใบแทน           |                        |                 |                                         |            | Save Image     |
| avecularuqudatur       Image: Select Scanner         Image: Select Scanner       Image: Select Scanner         Image: Select Scanner       Image: Select Scanner                                                                                                    | ข้อมูลแพ็มเวชระ        |                        |                 |                                         |            |                |
| Image: Second with a second second                                   | ลงทะเบียนอุบัติเห…     |                        |                 |                                         |            | Select Scanner |
| Image: Search Print       Image: Search Print         Image: Search Print       Image: Search Print         Image: Search Print       Image: Search Print Print         Image: Search Print       Image: Search Print         Image: Search Print Print       Image: Search Print         Image: Search Print       Image: Sea                                                                                                    | 🖅 ช่วยเหลือ            |                        |                 |                                         |            |                |
| Image: Scene unansulface for the source of the source of the source o                                   |                        |                        |                 |                                         |            |                |
| Image: Search Print       Image: Search Print       O/O         Image: Search Print       28/7/2553 20:10:32 00       O/O         Image: Search Print       28/7/2553 20:10:32 00       O/O         Image: Search Print       Color Mode       Image: Search Print         Image: Search Print       Search Print       O/O         Image: Search Print       Image: Search Print       O/O         Image: Search Print       Image: Search Print       O/O         Image: Search Print       Image: Search Print       O/O         Image: Search Print       Image: Search Print       O/O         Image: Search Print       Image: Search Print       O/O         Image: Search Print       Image: Search Print       O/O         Image: Search Print       Image: Search Print       O/O         Image: Search Print       Image: Search Print       O/O         Image: Search Print       Image: Search Print       Image: Search Print         Image: Search Print       Image: Search Print       Image: Search Print         Image: Search Print       Image: Search Print       Image: Search Print Print         Image: Search Print Print Print Print Print Print Print Print Print Print Print Print Print Print Print Print Print Print Print Print Print Print Print Print Print Print Print       Image: Search Print Print Print                                                                                                    | 🚔 Printing T 🔅         | ปตะวัติกายปรี่ยน HN    |                 |                                         |            |                |
| Antister       Image: Color Mode       O/O         Kent (+ ) = H + - + - + - + + + + + + + + + + + + +                                                                                                    | 2 Batch Print          | Such Star              |                 |                                         |            |                |
| Color Mode     O/O       Color Mode     OracyScale       OracyScale     TrueColor       TrueColor     Triff       Resolution     150 m DPI       Show UI     Use Feeder                                                                                                    |                        | > 28/7/2553 20:10:32   |                 |                                         |            |                |
| Color Mode<br>GrayScale  TrueColor  Tiff Brightness Contrast Contrast                                                                                                    |                        | 20/7/2000 20:10:02     |                 |                                         |            | 0/0            |
| Color Mode<br>GrayScale  TrueColor  Tiff Brightness Contrast Contrast Indecontrast Indecontrast Ind |                        |                        |                 |                                         |            |                |
| Color Mode<br>GrayScale TrueColor Triff<br>Brightness<br>Contrast<br>Contrast                                                                                                    |                        |                        |                 |                                         |            |                |
| Scan Long Matter     Contrast       Scan Long Matter     Tool Contrast                                                                                                    |                        |                        |                 | Color Mode                              | Brigntness |                |
| Resolution 150 V DPI Show UI Use Feeder                                                                                                    |                        | M(4(4))))+*(X))***     |                 |                                         |            |                |
| nit                                                                                                    | (                      | Scan เอกสารเปลี่ยนชื่อ |                 | Resolution 150 V DPI Show UI Use Feeder | Contrast   |                |
|                                                                                                    |                        |                        |                 |                                         |            | ปิต            |

| í ลงทะเบียนผู้ป่วยนอก         |                     |          |             |                |                     | x             |
|-------------------------------|---------------------|----------|-------------|----------------|---------------------|---------------|
| <b>де нозко</b> Трумен        | เบาล ตะโหมด         |          |             |                | ลงท                 | ะเบียนผู้ป่วย |
| Hospital Numbe                | er 00005            | 8116     | 🔚 บันทึก    | 🗿 แก้ไข 💿 ลบรา | ชการ 📿 Clear เปลี่ย | รน HN         |
| 10                            | ทั่วไป 1            | ทั่วไป 2 | ทั่วไป 3    | Family         | Note                | โรคประจำทัว   |
| Data Entry ×                  | ประวัติญาติ         | แฟ้มภาพ  | /ลายนิ้วมือ | สถานภาพ        | การเปลี่ยนชื่อ/HN   | ข้อมูลปกปิต   |
| 🕖 ข้อมูลทั่วไป                | ชื่อจริงที่ถูกปกปิต |          |             |                |                     |               |
| สิทธิการรักษา                 |                     |          |             |                |                     |               |
| 3                             | ข้อจรง              |          |             |                |                     |               |
| 💭 ค้นฐานข้อมูล CID            | หมายเหต             |          |             |                |                     | -             |
| 🍏 พิมพ์ใบแทน                  |                     |          |             |                |                     |               |
| ข้อมูลแฟ็มเวชระเ              |                     |          |             |                |                     |               |
| ลงทะเบยนอุบตเห<br>🖅 ช่วยเหลือ |                     |          |             |                |                     |               |
|                               |                     |          |             |                |                     |               |
| Printing T 🖈                  |                     |          |             |                |                     |               |
|                               |                     |          |             |                |                     |               |
| Batch Print                   |                     |          |             |                |                     |               |
|                               |                     |          |             |                |                     |               |
|                               |                     |          |             |                |                     |               |
|                               |                     |          |             |                |                     |               |
|                               |                     |          |             |                |                     |               |
|                               |                     |          |             |                |                     |               |
|                               |                     |          |             |                |                     |               |

แถบ ข้อมูลปกปิด จะเก็บชื่อของผู้ป่วยไว้เป็นความลับ โดยจะไม่แสดงชื่อผู้ป่วยขึ้นมา

ส่วนที่ 2 การลงสิทธิประจำตัวคนไข้ กรอกรายละเอียคสามารถตรวจสอบสิทธิจาก NHSO หรือ

Hipdata check

| <i>@</i> ลงทะเบียนผู้ป่วยนอก                              |                                                                                            | X                          |
|-----------------------------------------------------------|--------------------------------------------------------------------------------------------|----------------------------|
| <i>≹ั</i> <b>ноз≁</b> โรงพยาบ                             | าล ตะโหมด                                                                                  | ลงทะเบียนผู้ป่วย           |
| Hospital Number                                           | 000058116 🗟 มันทึก 📝 แก้ไข 😢 ลบรายการ                                                      | 🗩 Clear เปลี่ยน HN 🚺 🕅 ท   |
| 上 Data Entry 🛛 🕯                                          | าธิการรักษาของผู้ป่วย                                                                      |                            |
| ชา                                                        | มิตของบัตร <b>69</b>   201 - บัตรทองมีท ในเขตตะโหมด ชั่วคราว (<br>เจขทีบัตร ท6384747590985 | NHS0 2<br>Unlocked         |
| <ul> <li>สุทธการรกษา</li> <li>ตัวเลือกการพิมพ์</li> </ul> | รัพทีเริ่มใช้ 01/01/2553 1 มกราคม 2553 Hipdata                                             | a check 3                  |
| 35<br>7) ค้นฐานข้อมูล CID                                 | งหาสงต่อใน 3171272333 31 ธนวาคม 2003 I พาสมเตาเ<br>สถามพยาบาลหลัก 11416 -ตะโคมต            | ±สมมะบางงบษา (ปงะภาสงตงวง) |
| พิมพ์ใบแทน<br>ข้อมูลแฟ้มเวชระเ                            | สถานพยาบาลรอง 11416 โรงพยาบาล - ตะโท <mark>เ</mark> ต                                      |                            |
| ลงทะเบียนอุบัติเห<br>1977 ช่วยเหลือ                       |                                                                                            |                            |
| Printing T                                                | ระวัติสิทธิการรับนา                                                                        |                            |
| Batch Print                                               | งอังหาศการการการการการการการการการการการการการก                                            | ามายเหตุ                   |
|                                                           |                                                                                            |                            |
| _                                                         |                                                                                            |                            |
|                                                           |                                                                                            |                            |
|                                                           |                                                                                            |                            |

ถ้าหากต้องการตรวจสอบสิทธิ์จาก สปสช. ก็คลิกที่ NHSO และใส่ รหัสผู้ใช้งานและรหัสผ่าน

| MHSORightCheckUserForm                  | - 🗆 X         |
|-----------------------------------------|---------------|
| กรุณาใส่รหัส Login ดรวจสอบสิทธิของ สปสข | i.            |
| กำหนดรหัส                               |               |
| รหัสผู้ไข้งาน<br>รหัสผ่าน               |               |
|                                         | ( ตกลง ยกเลิก |

แต่ถ้ำมาการเอาข้อมูลของ Hipdata มาลงกี่สามารถดูได้โดยการกดที่ Hipdata check

| เลือกสิทธิการรักษา N <sub>E</sub> EO                                                                         | x                          |
|----------------------------------------------------------------------------------------------------|----------------------------|
| เลือกสิทธิการรักษา                                                                                           |                            |
| สิทธิจาก HIPDATA                                                                                             |                            |
| สิทธิ =<br>เลขที่สิทธิ วันเริ่มใช้ หมดอายุ<br>สถานพยาบาลหลัก สถานพยาบาลรอง<br>หมายเหตุ                       | V เลือกใช้สิทธินี้<br>NHSO |
| สิทธิประจำตัวผู้ป่วย                                                                                         |                            |
| สิทธิ 10 แพทย์สงเคราะห์<br>เลขที่สิทธิ วันเริ่มไฮ้ 01/01/33 หมดอายุ 27/07/53<br>สถานพยาบาลหลัก สถานพยาบาลรอง | 🖌 เลือกไข้สิทธินี้         |
| สิทธิเก่า                                                                                                    |                            |
| วันที่ รหัส ชื่อสิทธิ เลขที่ Company                                                                         | 🖌 เลือกใช้ลิทธินี้         |
|                                                                                                    |                            |

ส่วนที่ 3 ตัวเลือกการพิมพ์เพื่อที่จะ print opdcard ออกมา และส่งตรวจคนไข้เมื่อบันทึก

| 🧑 ลงทะเบียนผู้ป่วยนอก                                                                                                    |                                                                                                    | X                   |
|----------------------------------------------------------------------------------------------------|----------------------------------------------------------------------------------------------------|---------------------|
| <b>де новае</b> Тялие                                                                                                    | กบาล ตะโหมด                                                                                                    | ลงทะเบียนผู้ป่วย    |
| Hospital Numb                                                                                                    | er 000058116 🖩 มีนทึก 📝 แก้ไข 😒 ลบรายการ 🔎 Cle                                                                                                    | ar เปลี่ยน HN 🕼 ปิด |
| Data Entry         >           บั         ข้อมูลทั่วไป           สิทธิ์การรักษา           สิทธิ์การรักษา | <ul> <li>ทั่วเลือกการพิมพ์</li> <li>พิมพ์ Tag ติด OPDCard</li> <li>โร้ทมายเลขัติไปเสมอ</li> <li>Re-Print OPD Card Mode</li> <li>สังการขอเลงตรวจหลังจากบันทึก</li> <li>แปลี่ยน</li> <li>เปลี่ยน</li> <li>เปลี่ยน</li> </ul> | 3                   |

### ส่วนที่ 4 ค้นหาข้อมูลจาก Hipdata

|     | 0                                     | HIPDate       | Search                |               |                                                                                         |       |       |             |                    | = x |
|-----|---------------------------------------|---------------|-----------------------|---------------|-----------------------------------------------------------------------------------------|-------|-------|-------------|--------------------|-----|
| 9   | Singarfald                            | e So          |                       | waranja       | 1 🕜                                                                                     | 0     |       |             | 2 ช่วยงหลือ        |     |
|     | สารยะการระดา<br>สารมีอาการรัสสร์<br>  | ladio         | CID                   | ด้านำ         | \$o                                                                                     | wwaya | acruz | เลขที่สิทธิ | saves Agent        |     |
| G   | ค้นฐานข้อมูล CID<br>พื่มพร้างแหน      | ia la         |                       |               |                                                                                         | 3     |       |             |                    |     |
|     | ຈັດນຸລະເຈັນເທຍປະ<br>ລາຍຕະເປັນແຊບໍລິດາ | ν.<br>Γe      |                       |               | <no data="" displa<="" td="" to=""><td>10</td><td></td><td></td><td></td><td></td></no> | 10    |       |             |                    |     |
|     | P ensuratio                           | ~             |                       |               |                                                                                         |       |       |             |                    |     |
| T o | Printing T 2                          | ME 44 4 5 363 | *+-+ <b>v</b> X 0 +'* |               | _                                                                                       |       |       |             | hometel informaddr |     |
|     |                                       | รายละเอียด    |                       |               |                                                                                         |       |       | 2           |                    |     |
|     |                                       | ข้านองที่     | w                     | éų.           | cxTextEdit1                                                                             |       |       |             |                    | •   |
|     |                                       | อายุ          | cxTextEdit1 0         | D cxTextEdit1 |                                                                                         |       |       |             |                    |     |
|     |                                       |               |                       |               |                                                                                         |       | 408a  | แกลัก       |                    |     |

ส่วนที่ 4 การพิมพ์ใบแทน กรณีที่ opdcard หาย ชำรุด หรือคนไข้ไม่ได้เอามา

| ) E |
|-----|
|     |

ส่วนที่ 5 การลงทะเบียนอุบัติเหตุหมู่ เลือกสิทธิ์ที่ใช้ แผนก ห้องตรวจ และบันทึกส่งตรวจ

| 🎯 ลงทะเบียนผู้ป่วยนอก              |                                                                                                    | x                                          |
|------------------------------------|----------------------------------------------------------------------------------------------------|--------------------------------------------|
| <b>ุ⁄∕⁄ ноз∡</b> Р โรงพยาบาล ตะโหม | มด                                                                                                    | ลงทะเบียนผู้ป่วย                           |
| Hospital Number 000                | 058116 🔚 มันทึก 📝 แก้ไข 😣 ลมรายการ                                                                                                    | 🧷 Clear เปลี่ยน HN 🕧 ปิด                   |
|                                    | ไมพ์<br>GroupAccidentSendForm<br>จาทะเบียนส่งดรวจอุบัติเหตุหมู่<br>จำนวนผู้ป่วย 10 : อายุเฉลีย 30 :<br>จำหวานผู้ป่วย 10 : อายุเฉลีย 30 :<br>จำหวานผู้ป่วย 10 : อายุเฉลีย 30 :<br>จำหวามผู้ป่วย 10 : อายุเฉลีย 30 :<br>จำหวามผู้ป่วย 10 : อายุเฉลีย 30 :<br>จำหว่ามหายุ่งของเลีย 30 : อายุเฉลีย 30 :<br>จำหวามหายุ่งของเลีย 30 : อายุเฉลีย 30 : อายุเฉลีย 30 : อายุเฉลีย 30 :<br>จำหวามหายุ่งของเลีย 30 : อายุเฉลีย 30 : อายุเฉลีย 30 : อ | х<br>2<br>У Липлаконого<br>3<br>У Сін<br>У |

| สงทะเบียนผู้บ่ารหมด         2         ลงทะเบียนผู้ป่า           พออาระ         โรงพยาบาล ตะโหมด         2         ลงทะเบียนผู้ป่า           Hospital Number         0 0 0 0 5 8 1 1 6         ชีมทีก         2         เป็ยนผู้ป่า           Data Entry         ประวัตถูกต์         แปมภาพ/สะหาด         สถานภาพ         การเปลี่ยนชื่า/HN         ร้องสุลก์สด           ช่องสุลก์ส่าน         ส่วนการที่แห         เป็นการ/สะหาด         สถานภาพ         การเปลี่ยนชื่อ/HN         ร้องสุลก์สด           ช่องสุลก์ส่าน         ส่วนการที่แห         เป็นการ/สะหาด         สถานภาพ         การเปลี่ยนชื่อ/HN         ร้องสุลก์สด           ตัวเลือกการที่มห         ส่วนการที่มห         แหสสอบ         นามสกุล         เวสระเบียน         ชื่อกลาง         มีทราบชื่อ           ตับสูลแห้งนาร         พญิง         วัน เกิด         27/07/2526         00:00          27 กรกฎาคม 2526           อาย         27 วี 1         เดือน         วัน         สถานสมรส         สถานสมรส |
|----------------------------------------------------------------------------------------------------|
|                                                                                                    |
| <ul> <li>Hospital Number 0 0 0 0 5 8 1 1 6 มี มันกิด 2 แก้ไข @ ลมรายการ Clear เปลี่ยน HN () โด<br/>นาระวัติถูกต์ แป้นภาพ/สายมวลอ สถานภาพ การเปลี่ยนชื่อ/HN ช้อมูลปกปิด<br/>ช้อมูลที่ว่าป่า<br/>ช้อมูลที่ว่าป่า<br/>ช้อมูลที่ว่าป่า<br/>ช้อมูลที่ว่าป่า<br/>ช้อมูลที่ว่าป่า<br/>ช้อมูลที่ว่าป่า<br/>ช้อมูลที่ว่าป่า<br/>ช้อมูลปกปิญ • การเมือน<br/>ช้อมูลปกปิญ • การเมือน<br/>ช้อมูลปกปิญ • การเมือน<br/>ช้อมูลปกปิญ • การเมือน<br/>ช้อมูลปกปิญ • การเมือน<br/>เวษาระเบียน ชื่อกลาง ไม่กรามชื่อ<br/>เพศ หญิง • วันเกิด 27/07/2526 00:00 • 27 กรกฎาคม 2526<br/>อายุ 27 กับ 0 เดือน 1 วัน ขัดมิดจริง สถาพสมเวส โสด • •</li> </ul>                                                                                                    |
| ประวัติถูกคิ แห้มภาษ/สาธิมวาย<br>ช่วยสูงกำไป<br>ช่วย ส่งมุลทำไป<br>สิทธิภารศิษท์<br>ชั่วไป 1 ทั่วไป 2 ทั่วไป 3 Family Note โรลประจำคัว<br>General I<br>ชื่อ คุณหญิง ▼ กดสอบ นามสกุล เวชระเบียน ชื่อกลาง ไม่พระบรื่อ<br>เพศ หญิง ▼ วันเกิด 27/07/2526 00:00 € 27 กรกฎาคม 2526<br>อาย 27 มี 0 เดือน 1 วัน ⊻ัชมกิตจริง สภาพสมรส โสด ▼                                                                                                    |
|                                                                                                    |
| <ul> <li>ผันฐานข้อมูล CID</li> <li>เพศ หญิง ▼ วันเกิด 27/07/2526 00:00 € 27 กรกฎาคม 2526</li> <li>ข้อมูลเพิ่มเชระ</li> <li>อาย 27 ปี 0 เดือน 1 วัน ⊻วันกิดจริง</li> <li>สภาพสมรส โสด ▼</li> </ul>                                                                                                    |
| ขอมูลแหมเขอระ อาย 27 ปี 0 เดือน 1 วัน ⊻ิวันกิดจริง สภาพสมรส โสด 🗸                                                                                                    |
| ลงทะเบียนอุบัติเห                                                                                                    |
| อาซีพ 102 วิศวกร ภาษา 02 EN                                                                                                    |
| Printing T ☆<br>เชื้อชาติ 99 ไทย สัญชาติ 99 ไทย ศาสนา 01 พุทธ                                                                                                    |
| หมู่เลือด B RH แพ้ฮา ชื่อเล่น                                                                                                    |
| เลขที่บัตรประชาชน <b>5-5704-90009-96-1</b> 🗸                                                                                                    |
| Imp DW DW CID — 🗌 ยกเลิกการใช้                                                                                                    |

### สุดท้าย ถ้าลงรายละเอียดเรียบร้อยแล้วก็บันทึกข้อมูล

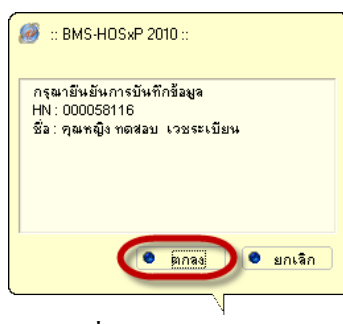

### ถ้ามีกาสั่ง Print opdcard เลือกจำนวน copy และกคพิมพ์

| พิมพ์เอกสาร     |                                |          | x                                         |
|-----------------|--------------------------------|----------|-------------------------------------------|
| พิมพ์เอกสาร     |                                |          |                                           |
|                 | ิจำนวนชุดที่จะพิมพ์<br>⊙1 Copy | О 2 Сору | () 3 Сору                                 |
| เอกสารอื่นๆ     |                                | 3        | เพิ่ 🗶 ไม่พิมพ์                           |
|                 |                                | •        | ค้น 🍚 พิมพ์<br>ค้น 🍚 พิมพ์                |
|                 |                                | •        | ค้น 🌧 พิมพ์<br>ค้น 🌧 พิมพ์<br>ค้น 🖨 พิมพ์ |
|                 |                                | 2 •      | ค้น 📄 พิมพ์                               |
| โม่ต้อง Preview |                                |          | )                                         |

ถ้ามีการคลิกเลือก ส่งตรวจหลังจากบันทึกก็จะขึ้นแบบนี้ โดยการเลือกสิทธิ์ของคนไข้

| รืด<br>ของผลู้เหลือย ประเมณียน (mg 2/2 11 52<br>123 mg 1 เกิมหลัก นราว บาวและหนึ่ง เรายาวและ ร.กรุณาศา<br>มีระบบการเก<br>บารแกกราคา<br>บารแกกราคา<br>บารแกรกราคา<br>บารแกรกราคา<br>บรรกราคา<br>บารแกรกราคา<br>บารแกรกราคา<br>บารกราคา                                                                                                    |                                   |                                              |                          |                                                                                                    |
|----------------------------------------------------------------------------------------------------|-----------------------------------|----------------------------------------------|--------------------------|----------------------------------------------------------------------------------------------------|
| รับชู้ 123 พูโ กล ร่อมกิโห นราว มารมมายเกิด เรายาวมมา จ.กรุมภาพ<br>ประมากการมา () มามอง (พื่อรรักร) (Lock มามสร้างค<br>สิทธิภารโหรก () Unknown<br>สิทธิภารโหรก () Unknown<br>สิทธิ (0) ผู้ประการให้ได้ สมานสร้างค<br>สิทธิ (0) ผู้ประการให้ได้ (สารแร้งและ)<br>มายสมาย<br>สิทธิ (0) ผู้ประการให้ได้ (สารแร้งและ)<br>มายสมาย<br>สิทธิ (0) ผู้ประการให้ได้ (สารแร้งและ)<br>มายสมาย<br>สิทธิ (0) ผู้ประการให้ได้ (สารแร้งและ)<br>มายสมาย<br>สิทธิ (0) ผู้ประการให้ได้ (สารแร้งและ)<br>มายสมาย<br>สารแก่ไปเรื่อง (สารแร้งและ)<br>มายสมาย<br>สารแก่ไปเรื่อง (สารแก่ไป (สารแร้งและ)<br>มายสมาย<br>สารแก่ไปเรื่อง (สารแก่ไป (สารแร้งและ) (1416) มายคราม (1416)<br>สารแก่ไปเรื่อง (สารแก่ไป (สารแร้งและ) (1416) มายคราม (1416)<br>มายสมาย<br>สารแก่ไปเรื่อง (สารแก่ไป (สารแก่ไป (สารแร้งและ) (1416) มายคราม (1416)<br>มายสารแก่ไป (สารแก่ไป (สารแก                                                                                                    | ชื่อ คุณหญิ                       | รงหลุสอบ เวชระเบียน                          | ອາຊຸ 27 ຊີ 1 ວັນ         | Leananan and a second and a second a |
| ประเททารอก<br>สาสัการโรกา<br>สาสัการโรกา<br>(Inknown<br>อาการสีที่มี<br>สาสัการโรกา<br>(Inknown<br>อาการสีที่มี<br>สาสัการโรกา<br>แนรนะเพล<br>อาการสีที่มี<br>สาสัการโรกา<br>แนรนะเพล<br>อาการสีที่มี<br>สาสัการโรกา<br>แนรนะเพล<br>อาการสีที่มี<br>สาสัการโรกา<br>เมราะเหล่า<br>เมราะเหล่า<br>เม | ที่อยู่ 123 พ                     | หยู่ 1 ธ.ร่วมกล้า แขวง บางแค                 | เหนือ เขตบรงแค จ.กรุงเทพ |                                                                                                    |
| อาการสำคัญ<br>อาการสำคัญ<br>อาการสำคัญ                                                                                                    | ประเภทการมา<br>สิทธิการรักษา      | 01 มาองง (ท้องมัตร<br>Unknown                | ) 🗌 Lock มาครั้งสุ       | <ul> <li>8</li></ul>                                                                                                    |
| อาาาสารสม<br>ส่งต่อไปห้อง 1000 - 1000 - 10000 - 1000 - 1000 - 1000 - 1000 - 1000 - 1000                                                                                                    |                                   |                                              |                          | พระแหร<br>อาส 00 สู่ประกับไป (รักระโนแงง)                                                                                                    |
| ส่งส่อไม่ที่อง 11111<br>แกกก 1111<br>สุดที่ประโรกัศรรรมน 55704-00009-96-1 ✔ 2019-19500<br>มีประโรกัศรรรมน 55704-00009-96-1 ✔ 2019-19500<br>มีประเราในช้น ชิมต์ในส่วรที่ ()<br>เอากันแรกในช้น ชิมต์ในส่วรที่ ()                                                                                                    | e stiss may                       |                                              | 10                       | uternitine m6984/4/590905 Stutis 01/01/53 нимене 31/12/59                                                                                                    |
| แกก III (การการการการการการการการการการการการการก                                                                                                    | ส่งห่อไปห้อง                      |                                              | - 134                    | สถานพรายาสหลัก 11416 สถานพรายาสสอง 11416                                                                                                    |
| อสที่ประวัติมี 15504-30009-96-1 🖉 💽 184500<br>กันที่ ราทัส รู้อสิทธิ์ และที่ Company<br>ผิวแนะกันหวิ มะเป็นแอ้นห พิษณิสร์วที่ 0<br>เอาเรียนรถในชั้น พิษณิสร์วที่ 0                                                                                                    | warwn                             |                                              |                          | (dvn                                                                                                    |
| สามาร์การที่ 1 แล้วแสมม พิษาโรสัมรร์ (0<br>การรัฐแสมชาตร์ พิษาโรสัรรร์ (1)                                                                                                    | ลขที่ประจำตัวปร                   | sestingu 5-5704-90009-96                     | 1                        | วันที่ หรัส ซึ่งสิทธิ และที่ Company                                                                                                    |
|                                                                                                    | (ปวยเก่าในปี โร<br>การรังแรกใหวัน | หม่ในเอ้อน พิมพ์ไขดังชาที<br>เมื่อหมิยตัวที่ | 0                        | √ dantstraß                                                                                                    |
| Téx-Resolut Bercode                                                                                                    | 🦷 ใช้เครื่องย่าน 8                | Barcode                                      |                          | ¢ 2                                                                                                    |

หน้าของกาส่งตรวจคนไข้

- 1. ข้อมูลของไข้
- 2. การมาของคนไข้
- สิทธิ์ของคนไข้ สามารถเปลี่ยนสิทธิ์ หรือ เพิ่ม แก้ไข ลบสิทธิ์ จากหน้านี้ได้
- ส่งตรวจคนไข้ไปที่ห้องไหน เลขที่บัตรประชาชนของคนไข้ หรือต้องการพิมพ์ใบสั่งยา บัตรคิว หรือต้องการตรวจสอบสิทธิ์จากน้านี้ก็ได้เหมือนกันจากปุ่ม NHSO หรือ Hipdata
- 5. ใส่ส่วนของการแสดงรูปภาพคนใข้ และสามารถถ่ายภาพจากหน้าจอนี้ก็ได้
- 6. เลือกประเภทคนใข้ ความเร่งค่วนในการส่งตรวจ

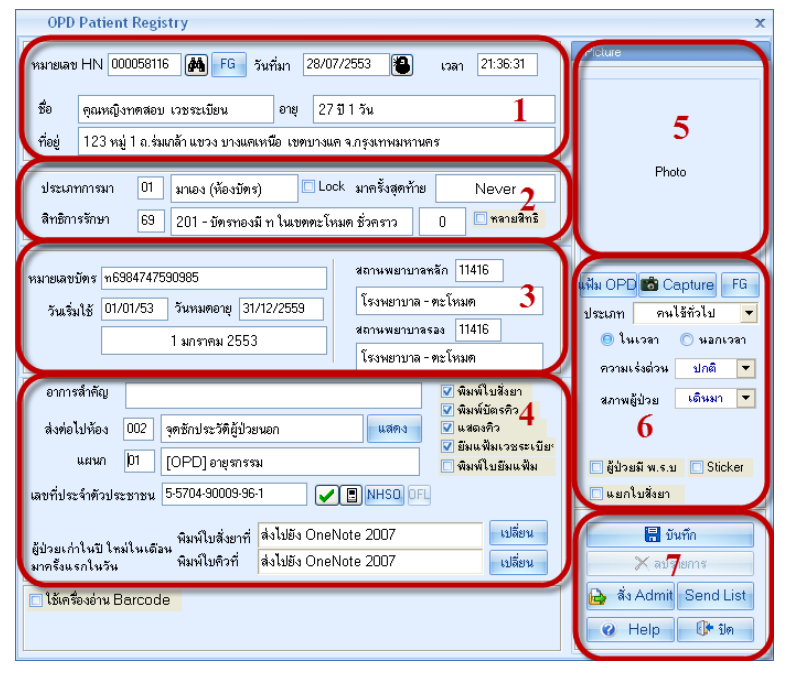

 การบันทึก หรือสั่ง Admit คนไข้ Admit ลงข้อมูลการสั่ง Admit คนไข้โดยใส่ชื่อแพทย์ ผู้สั่ง Admit, อาการสำคัญ ,สั่ง Admit ที่ตึก

| <i>l</i> IPT Request for Admit                                                            | x                                                                                                    |
|-------------------------------------------------------------------------------------------|----------------------------------------------------------------------------------------------------|
| ส่งดัวผู้ป่วยเข้า Admit                                                                   |                                                                                                    |
| HN 000058116<br>VN 530728214741<br>ข้อมูลการสิ่ง Admit <mark>การตรวจร่างกาย Drug</mark> F | ตุณหญิงทดสอบ เวชระเบียน<br>28 กรกฎกรม 2553 21:47:41                                                          |
| Patient Picture                                                                           | ทธ์สู้สั่ง Admit กรีคม์ ซื่อมั่น<br>เรรสำคัญ ปรดหัวมาก เป็นมา 3 วัน มีอาการคลื่นได้<br>Admit ที่ศึก ผู้ประโฟ |
| 😣 ลบรายการ 🕞 ยู้รอ Admit                                                                  | มิมพ์ Sticker พิมพ์ Admit note 🖉 พาลง 🗙 ยกเลิก                                                               |

หรือถ้าไม่ได้สั่ง Admit คนไข้ก็ให้ บันทึกเพื่อส่งตรวจ

| OPD Patient Registry                                                                                                    | x                                                                                                    |
|----------------------------------------------------------------------------------------------------|----------------------------------------------------------------------------------------------------|
| หมายเลข HN 000058116 🍓 FG วันที่มา 28/07/2553 🛍 เวลา 21:47:41                                                                                                    | Picture                                                                                                    |
| ชื่อ ดุณหญิงทดสอบ เวชระเบียน อายุ 27 ปี 1 วัน<br>ที่อยู่ 123 หมู่ 1 ถ.ร่นเกล้า แขวง บางแตเหนือ เอตบางแค จ.กรุงเทพมหานคร                                                                                                    |                                                                                                    |
| ประเภทการมา 01 มาเอง (ห้องบัตร) ■Lock มาตรังสุดก้าย Never<br>สิทธิการภาษ 63 201 - บัตรทองมีท ในเซตตะโทมด ชั่วคราว 1 <b>⊻ หลามสิทธิ</b>                                                                                                    | Photo                                                                                                    |
| หมายและบบัตร (n69847475909955 สสารเพยาบาลหลัก 11416<br>วันเริ่มใช้ (01/01/53) วันหมดตายู (31/12/2559 โรงหยาบาล - ตะโทมต<br>1 มกราคม 2553 สสารเพยาบาล - ตะโทมต<br>โรงหยาบาล - ตะโทมต                                                                                                    | แพ้ม OPD Capture FG<br>ประเภท ดนไร้กั่วไป ♥<br>Itursan หลกเรลา                                                                                                    |
| อาการสำคัญ โหนฟใบสังยา<br>สิ่งต่อไปท้อง 002 รูคธักประวัคีผู้ป่วยนอก แสดง โหนฟ์มางสะจะเรียา<br>แสนท 01 [OPD] อายุรกรรม โหนฟ์มางสะจะเรียา<br>เพิ่มที่ประวัทศัวประชาชน 5:5704 90009 96-1 ✔ โทษร0 ติด<br>ผู้ป่วยแก่กโนปี โทนโนแต๊อน พื้มที่ใบสั่งยาที่ สิ่งไปยัง OneNote 2007 เปลี่ยน<br>แก้โรรายการเก่า หิมพิโบติว์ที่ สิ่งไปยัง OneNote 2007 เปลี่ยน<br>โร้ตครื่องอ่าน Barcode | ราสเรรง บาคา<br>รภาพรู้ป่วย เดินมา ▼<br>(รู้ป่วยมี พ.ร.บ ) Sticker<br>นยกในรังยา<br>(รู้ป่วยที่ พ.ร.บ )<br>(รู้ป่วยมี พ.ร.บ ) Sticker<br>นยกในรังยา<br>(รู้ป่วยที่ พ.ร.บ )<br>(รู้ป่วยมี พ.ร.บ )<br>(รู้ป่วยมี พ.ร.บ )<br>(รู้ป่วย )<br>(รู้ป่วยมี พ.ร.บ )<br>(รู้ป่วยมี พ.ร.บ )<br>(รู้ป่วย )<br>(รู้ป่วยมี พ.ร.บ )<br>(รู้ป่วยมี พ.ร.บ )<br>(ร |
| <ul> <li>มีพริHOSxP 2010 ::</li> <li>มัพริกรายการ ?</li> <li>(อัตกลฟ) อัยกะจิก</li> </ul>                                                                                                    |                                                                                                    |

<u>กรณีที่2 ถ้าต้องการแก้ไขข้อมูลคนไข้</u> โดยการเข้าไปที่ ระบบผู้ป่วยนอก----- >ลงทะเบียนผู้ป่วย ใหม่ หลังจากนั้นก็ลง เลือกแก้ไข ใส่ชื่อหรือ HN คนไข้ เพื่อคึงชื่อนั้นมาแก้ไข เมื่อแก้ไขเสร็จ แล้วก็ให้บันทึก

| 颜 ลงทะเบียนผู้ป่วยนอก                                                                                                    |                                                                                              | x       |
|----------------------------------------------------------------------------------------------------|----------------------------------------------------------------------------------------------|---------|
| <i>і</i> нозяр Ітан                                                                                                    | มบาล ตะโหมด ลงทะเบียนเ                                                                       | มู้ป่วย |
| Hospital Numb                                                                                                    | ver 0000000000 🖩 มันทึก 📝 แก้ไข 🛽 มรายการ 🗩 Clear เปลี่ยน HN 🕃                               | + ปีค   |
| Data Entry 2                                                                                                    |                                                                                              | กปิด    |
| <ul> <li>ลิทธิการรักษา</li> <li>ตัวเลือกการที่สูห์</li> <li>สารสอง</li> </ul>                                                  | 1 470000000 มาย หอสอบ ระบบHOSXได้ มาก<br>2 000058116 คุณหญิง ทดสอบ เวชระเบ็ตนยา หงษ์ทอง ไม่ท | ราบชื่อ |
| <ul> <li>ศันฐานข้อมูล CID</li> <li>หิมพ์ใบแทน<br/>ข้อมูลแฟ้มเวชระ&lt;</li> <li>ลงทะเบียนอุบัต์เห</li> <li>ช่วยเหลือ</li> </ul> |                                                                                              |         |
| Printing T ×                                                                                                    | 4                                                                                            |         |
|                                                                                                    | หมู่เลือด RH แพ้ชา ชื่อเล่น                                                                  | ]       |
|                                                                                                    | เลขที่บัตรประชาชน # <i>#### ##### #</i> เลขต่างด้าว <i>## #### #####</i> ###                 | ]       |
|                                                                                                    | Imp DW CID —                                                                                 |         |

### <u>กรณีที่เป็นที่เป็นผู้ป่วยรายเก่า</u>

เข้าไปที่ ระบบผู้ป่วยนอก -----> บันทึกส่งตรวจ

| ſ | <u> </u>                                                                 | II II 🥖 🎗 📑 🛄         | 🕒 🏠 🗟 🚰 🖭 👄 主 👘                         | : HOSxP :: 3.53.7.20 MySQL 5.0.4          | 5-commu    | nity-nt [sa@ 127 | 7.0.0.1/hos] | - = : | 2 |
|---|--------------------------------------------------------------------------|-----------------------|-----------------------------------------|-------------------------------------------|------------|------------------|--------------|-------|---|
| 1 | ระบบผู้ป่วยนอก ระบบห้องจ่ายยา                                            | ระบบผู้ป่วยใน ระบา    | งานอื่นๆ งานเชิงรุก Tools รายงาน        | System                                    |            |                  |              | (     | 2 |
|   | 😫 พระเบียน Refer                                                         | 🗭 ประชาสัมพันธ์       | 👷 ระบบคัดกรอง 👘 👔 รายการนัดผู้ป่วย      | 🐉 ระบบห้องท่างานแพทย์ 🖓 กำหนดสูตรการใช้ยา |            | 📧 ระบบรายงาน 506 |              |       |   |
|   | 🚺 บันทึกส่งตรวจ                                                          | 🕐 Patient Information | View OPD Card One stop service          | ออกใบรับรองแพทย์ ระบบตรวจสุขภาพ           |            |                  |              |       |   |
|   | 📋 มันที่การสวนระเบียน                                                    | Patient EMR           | 🕒 พิมพ์รายการตัด OPD Card 실 พิมพ์เอกสาร | ทะเบียนผู้ป่วยที่แพทย์ตรวจ แพทย์แผนไทย    | ลินิกพิเศษ | 🎥 หะเบยนผูเสยชวด |              |       |   |
|   | เวชระเบียน Information จุดาลักประวัติ ห้องครวจแพทย์ คลินิกพิเศษ งานอื่นๆ |                       |                                         |                                           |            |                  |              |       |   |
|   | ลงหะเบียนการส่งตรวจรักษา (Ctrl+F2)                                       |                       |                                         |                                           |            |                  |              |       | 1 |

# หลังจากนั้นก็ใส่ HN ของคนไข้ เพื่อเรียกส่งตรวจ

| OPD Patie        | ent Registry                                                | x                                               |
|------------------|-------------------------------------------------------------|-------------------------------------------------|
| ทมายเลย HN       | ۲ufin 28/07/2553 کی دیمہ 22:16:14                           |                                                 |
| \$0              | (ค้นหา (ชื่อ - HN)   อก                                     |                                                 |
| ที่อยู่          | No. HN ชื่อ-หามหัญล ปิตก มารดา 🔨                            |                                                 |
|                  | 1 000027592 น.ส. อกนิษฐ์ เปรมดิษฐกุลพระทพ.หาย ปรีตา.หาง Pho | to                                              |
| useinninsi       | ใ้ 000058112 น.ส. อกนิษฐ์ เปรมดิษฐกุเ                       |                                                 |
| สัทธิการราษา     | <sup>3</sup> 000058113 น.ส. อกนิษฐ์ เปรมดิษฐกุล             |                                                 |
|                  | 4 ∞ 21                                                      | apture FG<br>ได้ทั่วไป ▼<br>Oัหอกเวลา<br>ปกติ ▼ |
| ទានបានសាករប្     | 21 1 1 100 4 19 74 09-06-2532 : 0-1141-69520-84-9           | เดินมา 🔻                                        |
| ส่งท่อไปห้อง     |                                                             |                                                 |
| แผนก             | ##                                                          | Sticker                                         |
| เลขที่ประจำตัวป  | ประชาชน ###################################                 |                                                 |
|                  | พิมพ์ใบสั่งธาที่ สิ่งไปยัง OneNote 2007 🛛 🔛 มีค่าน 🔚 มีก    | นทึก                                            |
| N/A              | พิมพ์ใบคิวที่ สิ่งไปยัง OneNote 2007 เปลี่ยน 📈 ลบร          | ายการ                                           |
| 🔲 ใช้เครื่องอ่าน | Barcode 🕹 🕹 Admit                                           | Send List<br>()• ปิด                            |

เลือกส่งต่อไปที่ห้องไหน แต่ถ้าไม่ทราบเลขที่บัตรประชาชนก็ให้คลิกขวา Generate new CID และบันทึกส่งตรวจคนไข้

| OPD Patient Registry                                                                                                    | x                                                                                                    |
|----------------------------------------------------------------------------------------------------|----------------------------------------------------------------------------------------------------|
| หมายเลข HN 000058112 🍓 FG วันที่มา 28/07/2553 🝓 เวลา 22:19:16                                                                            | Picture                                                                                                    |
| ชื่อ น.ส.อกนิษฐ์ เปรมดิษฐกุล อายุ 21 ปี 1 เดือน 19 วัน<br>ที่อยู่ 1 หมู่ 1 ถ.ๅ ค.คลองใหญ่ อ.ตะโหมด จ.พัทลุง                              |                                                                                                    |
| ประเภทการมา 01 มาเอง (ห้องบัตร) 🗆 Lock มาตรั้งสุดท้าย 15 ก.ศ. 53 14:06<br>สิทธิการรักษา 00 ผู้ป่วยทั่วไป (ชำระเงินเอง) 14 🔲 หลายสิทธิ    | Photo                                                                                                    |
|                                                                                                    | <ul> <li>แท้ม OPD เชื่ Capture FG</li> <li>ประเภท ดนไข้กั่วไป ▼</li> <li>ในเวลา บลอกเวลา</li> <li>ความเร่งต่วน ปกติ ▼</li> </ul> |
| อาการสำคัญ 📃 🗍 พิมพ์ใบสั่งยา<br>พิมพ์บัตรคิว                                                                                             | สภาพผู้ป่วย เดินมา ▼                                                                                                    |
| ส่งต่อไปห้อง 002 จุดซักประวัติผู้ป่วยนอก แสดง โนสดงคิว                                                                                   |                                                                                                    |
| แผนก 01 [OPD] อายุรกรรม                                                                                                    | 🔲 ผู้ป่วยมี พ.ร.บ 🔲 Sticker                                                                                                    |
| ลขที่ประจำตัวประชาชน 🗓 ###################################                                                                               | 🔲 แยกใบสิ่งยา                                                                                                    |
| ผู้ป่วยเก่าในปี ใหม่ในเดือน พิมพ์ไปสังยาที สิ่งเบยง OneNote 2007 เปลี่ยน<br>มาครั้งแรกในวัน พิมพ์ไปคิวที่ สิ่งไปยัง OneNote 2007 เปลี่ยน | 📑 บันทึก 🗙 ลบรายการ                                                                                                    |
| 🗖 ใช้เครื่องอ่าน Barcode                                                                                                    | 🔒 สิ่ง Admit Send List<br>🥑 Help 🕕 ปิด                                                                                           |

# <u>กรณีที่ส่งตรวจไปแล้วต้องการเรียกมาแก้ไข</u>

ใส่ HN ที่ต้องการเรียกมาแก้ไข หรือต้องการลบการมาครั้งนี้ของคนไข้ หรือว่าต้องการส่งตรวจเพิ่ม

| neure HN 000058116 M FG 5 Fan 18                                                   | /07/2553 100 1000 22.3148                        |                                            |                  |
|------------------------------------------------------------------------------------|--------------------------------------------------|--------------------------------------------|------------------|
| <ul> <li>คณะเด็จกดสอบ เวลาะเมือน</li> </ul>                                        | 27 81 54                                         |                                            |                  |
| egi 123 หมู่ 1 ณ ร่วมหลัก แขวง บารแคเหนือ เขตบา                                    | พค รกรุณาหมพาหลร                                 |                                            |                  |
| สระเภทการมา 🛛 มาเอง (ห้องบัตร) 🗖                                                   | Lock มาครั้งสุด เมือกรวยาร์ต้องการแก้ไข พรือ เพื | Photo                                      |                  |
| ImBrinsSinan 69 Unknown                                                            | อู้จำสดงกลุ่มมีอาการกระทั้ง การมาเมือกจ          | ฉมากกร้างอาห                               |                  |
| emelvlag                                                                           | Z Garrenson                                      | 21:47:41 → อาซุการณ → จุดสักษระวัดผู้บังวน | 3                |
| ส่งค่อไปห้อง                                                                       | L.30.2                                           | 100                                        |                  |
| uana) 01 [OPD] exemisia                                                            |                                                  | 3                                          | 👹 Arāsinā aužaga |
| ที่ประจำด้วประชาชน มะแนน แนะแ                                                      | O B NHSO                                         | V Nras X an                                | in Disease Date  |
| ามเก้าใหมี พิมพ์ใบสังหาที่ ซึ่งไปยัง Or<br>ครีะแรกใหวัน พิมพ์ใบคิวที่ ซึ่งไปยัง Or | neNote 2007 culleru                              |                                            | Property and     |
| ได้เครื่องไหน Barcode                                                              |                                                  | åsAdmit Send List<br>/ Help ∰r 0n          |                  |
|                                                                                    |                                                  |                                            |                  |

| OPD Patient Registry                                                                                                    | x                                                                                                  |
|----------------------------------------------------------------------------------------------------|----------------------------------------------------------------------------------------------------|
| หมายเลข HN 000058116 👪 FG วันที่มา 28/07/2553 🛍 เวลา 21:47:41                                                                                                    | Picture                                                                                            |
| ชื่อ (คุณหญิงทดสอบ เวชระเบียน อายุ 27 ปี 1 วัน<br>ที่อยู่ 123 หมู่ 1 ณ.ร่มเกล้า แขวง บางแคเหนือ เบตบางแค จ.กรุงเทพมหานคร                                               |                                                                                                    |
| ประเภทการมา 01 มาเอง (ห้องบัตร) ⊡ Lock มาครั้งสุดท้าย Never<br>สิทธิการรักษา 69 201 - บัตรทองมีทในเขตตะโหมด ชั่วคราว 1 <b>⊻ หลายสิทธิ</b>                              | Photo                                                                                              |
| หมายเลขบัตร <mark>ท59847475909855</mark><br>วันเริ่มใช้ 01/01/53 วันหมดอายุ 31/12/2559<br>1 มกราคม 2553                                                                | แฟ้ม OPD 📸 Capture FG<br>ประเภท คนไข้กั่วไป ▾<br>๋ ในเวลา นอกเวลา<br>ความเร่งต่วน ปกติ ▼           |
| อาการสำคัญ<br>ส่งต่อไปห้อง 002 จุดชักประวัติผู้ป่วยนอก แสดง นิสดงกิว<br>แผนก 01 [OPD] อายุรกรรม<br>เลขที่ประจำดัวประชาชน 5-5704-90009-96-1 VIII NHSO DF                | สภาพผู้ป่วย เดินมา ▼<br>                                                                           |
| ้ผู้ป่วยเก่าในปี ใหม่ในเดือน พิมพ์ไบสั่งยาที่ สิ่งไปยัง OneNote 2007 เปลี่ยน<br>แก้ไขรายการเก่า พิมพ์ไบดิวที่ สิ่งไปยัง OneNote 2007 เปลี่ยน<br>โม้เครื่องอ่าน Barcode | <ul> <li>มีนทึก</li> <li>มรายการ</li> <li>สั่ง Admit Send List</li> <li>(2) Help () ปีด</li> </ul> |

### <u>การเปลี่ยน HN</u>

เข้าไปที่ Tool -----> เปลี่ยนหมายเลข HN

| 🎻 🗶 🗅 🖏 🎝 🖬 🗉                   | ▣ 🗲 ೩ ☵ 🎴 🕀 🏠 🗟 🖭 👄 ) =                      | :: HOSxP :: 3.53.7.20 MySQL 5.                                                                                 | 0.45-community          | -nt [sa@ 127.0.0.1/hos] |
|---------------------------------|----------------------------------------------|----------------------------------------------------------------------------------------------------|-------------------------|-------------------------|
| ระบบผู้ป่วยนอก ระบบห้องล่ายยา • | เะบบผู้ป่วยใน ระบบงานอื่นๆ งานเชิงรุก 🖉 Tool | s jevnu System                                                                                                 |                         |                         |
| 💋 SQL Query 🔛 สำของข้อมูล 🏹 🔇   | 🔟 เปลี่ยนหมายเลข HN                          | ศสี ส่งข้อมูล DRGs 12 แฟ้ม ส่งออกข้อมูล PCU Provis<br>💭 ส่งออกข้อมูล PCU สปสช. 🎡 ส่งข้อมูลผู้ป่วยเคลมเงิน สกส. | 3                       |                         |
| Big Time 🖸 Switch menu Theme 👻  | เปลี่ยนคำนำหน้าผู้ป่วยตามอายุ                | 🕞 ส่งข้อมูลออก NHSO DBF 📑 ส่งข้อมูลไป SSN Data                                                                 | Tools<br>* เรงรักษาระบบ |                         |
| System Tools                    | ช่วยเหลือเวชระเบียน                          | ส่งออกข้อมูล                                                                                                   | Tool                    |                         |

HN ที่ต้องการเปลี่ยน คือ HN เดิม คลิกที่ค้นหาเพื่อเลือก HN

เปลี่ยน ไปเป็นหมายเลข คือ HN ใหม่ที่ต้องการใช้ แต่ถ้า HN นั้นมีอยู่แล้วก็จะมีข้อความเตือน

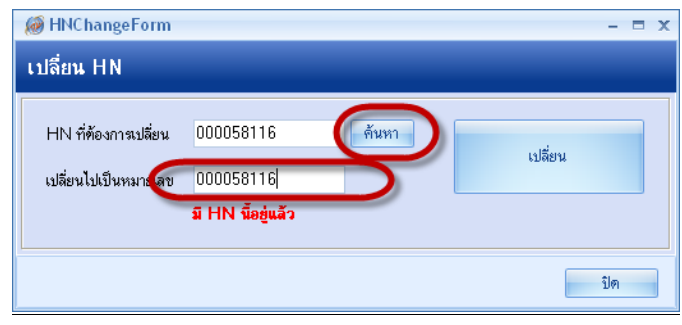

แต่ถ้า HN ใหม่ยังไม่มีใครใช้ ก็จะไม่มีข้อความเตือน หลังจากนั้นก็กดที่ปุ่ม <u>เปลี่ยน</u>

| <i>i</i> € HNChangeForm                      |           |       | - = x           |
|----------------------------------------------|-----------|-------|-----------------|
| เปลี่ยน HN                                   |           | 1     |                 |
| HN ที่ต้องการเปลี่ยน<br>เปลี่ยนไปเป็นหมายเลข | 000058116 | ค้นทา | เปลี่ยน         |
|                                              | 2         |       | <u>3</u><br>ปิต |

#### <u>การรวม HN</u>

เข้าไปที่ Tool -----> รวมหมายเลข HN

| x 🕈 🖬      | 🖺 🍫 🖉 🔟                         | ) 🖬 🗉              | II 🗲 2 II 🛄 🕒 🏠                              | ) 🗟 🖷 🖬 🔾 🕫            | :: HOS×P                                             | :: 3.53.7.20 MySQL 5.                                      | 0.45-communit                   | y-nt [sa@ 127.0.0.1/hos] |
|------------|---------------------------------|--------------------|----------------------------------------------|------------------------|------------------------------------------------------|------------------------------------------------------------|---------------------------------|--------------------------|
| ระบบผู้ป่ว | เยนอก ระบบห้อง                  | เล่ายยา ร          | ຈະບບຜູ້ປ່ວຍໃນ ຈະບບงานอื่นๆ                   | งานเชิงรูก (Tool       | s รูปองาน System                                     |                                                            |                                 |                          |
| SQL Query  | 💭 สำรองข้อมูล<br>er 🎡 Scheduler | 3                  | 🔟 เปลี่ยนหมายเลช HN                          | 🟫 เปลี่ยนรหัสผู้ป่วยใน | 🙀 ส่งข้อมูล DRGs 12 แฟ้ม<br>🙀 ส่งออกข้อมูล PCU สปสช. | ส่งออกข้อมูล PCU Provis<br>🧱 ส่งข้อมูลผู้ป่วยเคลมเงิน สกส. | 3                               |                          |
| Big Time S | 23 Switch menu<br>iystem Tools  | เปลี่ยน<br>Theme * | เปลี่ยนศำนำหน้าผู้ป่วยตามอาร<br>ช่วยเหลือเวข | ระเบียน                | 👷 ส่งข้อมูลออก NH50 DBF<br>ส่งอ                      | 📑 ส่งข้อมูลไป SSN Data<br>อกข้อมูล                         | Tools<br>* เรงรักษาระบบ<br>Tool |                          |
|            |                                 |                    | รวมหมายเลข HN                                |                        |                                                      |                                                            |                                 |                          |

HN ที่ต้องการรวม คือ HN เก่า คลิกที่ก้นหา

รวมไปไว้กับหมายเลข คือ หมายเลข HN ที่ต้องการเก็บไว้ใช้ โดยคลิกที่ค้นหา และทำการ<u>รวม</u>

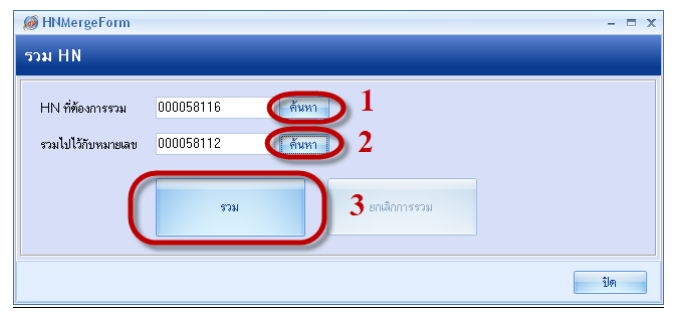

#### <u>การส่งตรวจคนใข้ล่วงหน้า</u>

้ คือ การที่จะส่งตรวจล่วงหน้าได้นั้นจะต้องมีการนัคคนไข้ล่วงหน้า ถึงจะทำการส่งตรวจได้

เข้าไปที่ ระบบผู้ป่วยนอก -----> รายการนัคผู้ป่วย

| [ | À 🗶 🖸 🕻              | ) <u>* 1 ()</u> * / / 2 ) = = = / 1 = Q () () () (                                                                                                    |                   |                                         |                                 |                            |                                         |          |                       | - = x |   |
|---|----------------------|----------------------------------------------------------------------------------------------------|-------------------|-----------------------------------------|---------------------------------|----------------------------|-----------------------------------------|----------|-----------------------|-------|---|
|   | ระบบผู้ป่วย          | นอก ระบบห้องจ่ายยา                                                                                                    | ระบบผู้ป่วยใน ระบ | บงานอื่นๆ งานเชิงรูก                    | Tools รายงาน                    | System                     |                                         |          |                       |       | 0 |
|   | 😤 ลงทะเบียนผู้ป่วยไห | ม่ 🖽 ทะเบียน Refer                                                                                                    | 🗩 ประชาสัมพันธ์   | 🥵 ระบบคัดกรอง 2 (                       | [ รายการนัดผู้ป่วย              | ระบบห้องทำงานแพทย์         | .00 กำหนดสูตรการใช้ยา                   |          | 🔳 ระบบรวยงาน 506      |       |   |
|   | 🚺 บันทึกส่งตรวจ      | นั้นทึกส่งเดรวล 🥂 ศูนย์เดรวลสอบสิทธิ์ 🕐 Patient Information 🗾 View OPD Card<br>นั้นทึกผลวินิลนัย 🍃 ริมแพ้มาวชระเบียน 💿 Patient EMR 🏳 หิมพ์จายการติด OPD Ca |                   | One stop service                        | ออกใบรับรองแพทย์ ระบบตรวจสุขภาพ |                            |                                         |          |                       |       |   |
|   | 🛅 บันทึกผลวินิจฉัย   |                                                                                                    |                   | 🗋 พิมพ์รายการติด OPD Card 🖓 พิมพ์เอกสาร |                                 | หะเบียนผู้ป่วยที่แพทธ์ตรวจ | ะเบียนผู้ป่วยที่แพทธ์ตรวจ แพทธ์แผนไทย 🤱 |          | 🕵 พะเบียนผู้เสียชีวิต |       |   |
|   | 1019                 | เวชระเบียน Information จุดซั                                                                                                    |                   | จตรักประ                                | ระวัติ พืชงกรวจแพทย์            |                            | คลินิกพิเศษ                             | งานอื่นๆ |                       |       |   |

เลือกช่วงวันที่นัด , คลินิก,แพทย์ผู้นัด,ห้องตรวจ หลังจากนั้นก็คลิกที่ <u>แสดงรายชื่อผู้ป่วยที่นัดมา</u>

รายชื่อคนที่ถูกนัดมาจะแสดงทางด้านล่าง หลังจากนั้นก็คลิกที่ปุ่ม <u>ออกรายการ Visit ส่วงหน้า</u>

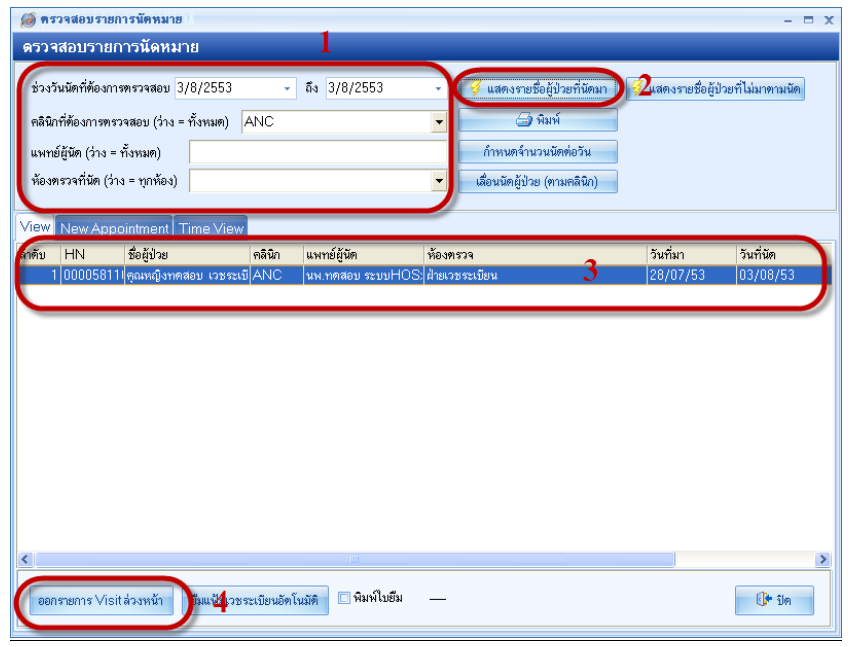

### ใด้รายชื่อแล้วก็คลิกท<u>ี่ **ส่งตรวจ**</u>

| สังตรวจผู้บ้ายเล่างหน้า       ธักตับ     HN     ชื่อผู้ป่วย     ดลินิก     แททย์ผู้นัด     ห้องทรวจ     วันที่นัก     วันที่นัก       1     00005811   จุณหญิงาดสอบ     เวยระเบื]ANC     แหะกดสอบ     ระบบHOS   สำหลวยระเบียน     28/7/2010     3/6/2010 | ØØ OAppVisitRegistForm |                  |                            |             |                   |                            |                  |          | x         |    |
|----------------------------------------------------------------------------------------------------|------------------------|------------------|----------------------------|-------------|-------------------|----------------------------|------------------|----------|-----------|----|
| รักซับ HN เรื่อรู้ป่วย คลินิก แหาย์ผู้นัด ห้องทรวจ วันที่มา วันที่มัด<br>1 00005811 (จุณหญิงาทศสอบ เวชระเมิ ANC หห.าทศสอบ ระบบHOS (สำหรวชระเมียน 28/7/2010 3/8/2010                                                                                      | ส่งดร                  | รวจผู้ป่วยส      | ง่วงหน้า                   |             |                   |                            |                  |          |           |    |
| 1 00005811I ตุณหญิงาทสสอบ เวชระม0 ANC  มห.าทสสอบ ระบบHOS สำหรวชระม0ยน  28/7/2010  3/8/2010                                                                                                    | ລຳທັນ                  | HN               | ชื่อผู้ป่วย                | คลินิก      | แพทย์ผู้นัด       | ห้องทรวจ                   | วัา              | นที่มา   | วันที่นัด | l. |
|                                                                                                    | 1                      | 00005811         | คุณหญิงทดสอบ เวชระเบี      | ANC         | นพ.ทดสอบ ระบบHOS: | ฝ่ายเวชระเบียน             | 28               | 8/7/2010 | 3/8/2010  | 9  |
|                                                                                                    |                        |                  |                            |             |                   |                            |                  |          |           |    |
|                                                                                                    |                        |                  |                            |             |                   |                            |                  |          |           |    |
|                                                                                                    |                        |                  |                            |             |                   |                            |                  |          |           |    |
|                                                                                                    |                        |                  |                            |             |                   |                            |                  |          |           |    |
|                                                                                                    |                        |                  |                            |             |                   |                            |                  |          |           |    |
|                                                                                                    |                        |                  |                            |             |                   |                            |                  |          |           |    |
|                                                                                                    |                        |                  |                            |             |                   |                            |                  |          |           |    |
|                                                                                                    |                        |                  |                            |             |                   |                            |                  |          |           |    |
|                                                                                                    |                        |                  |                            |             |                   |                            |                  |          |           |    |
|                                                                                                    |                        |                  |                            |             |                   |                            |                  |          |           |    |
|                                                                                                    |                        |                  |                            |             |                   |                            |                  |          |           |    |
|                                                                                                    |                        |                  |                            |             |                   |                            |                  |          |           |    |
|                                                                                                    |                        |                  |                            |             |                   |                            |                  |          |           |    |
| <                                                                                                    |                        |                  |                            |             |                   |                            |                  |          |           |    |
|                                                                                                    |                        |                  |                            |             |                   |                            |                  |          |           |    |
|                                                                                                    | <                      |                  |                            |             |                   |                            |                  |          |           | >  |
| [พิมพ์ใบสั่งยาที่ ไม่ไม่ส่งยาที่ ได้สุมอลิตสั่ว                                                                                                    | 🗆 พิง                  | มพ์ใบสั่งยา 🕴    | พิมพ์ใบสั่งยาที่           |             | •                 | ข้อมูลสิทธิ<br>สิทธิติตตัว | 🔿 สิทธิตรั้งสอต้ | hel      |           |    |
| 🥑 สิ่ง Lab/X-ray ส่วงหน้า (หากกำหนดไว้ตอนบันทึกนัดหมาย)                                                                                                    | 🔽 สั่ง                 | Lab/X-ray        | / ล่วงหน้า (หากกำหนดไว้ตอ  | เนบันทึกนัด | หมาย)             | O NT IDAIAIALA             | O MILLIN SU SUM  |          |           |    |
| 🗆 ทำเรื่องยังแห้งแวงระเบียนส่งไปยังจุดที่นัด                                                                                                    | 🗌 ทำ                   | าเรื่องยืมแฟ้มเว | วชระเบียนส่งไปยังจุดที่นัด |             |                   |                            | ยกเลิกการส่งทรวจ | ส่งทรวจ  | ปิด       |    |

เมื่อส่งตรวจแล้วก็จะมีหน้าจอให้ยืนยันการส่งตรวจ ถ้าหากว่าคนไข้คนนั้นมีการสั่ง Lab, X-Ray ถ่วงหน้า รายกาเหล่านั้นก็จะขึ้นแสดงที่ ห้อง Lab และห้อง X-Ray

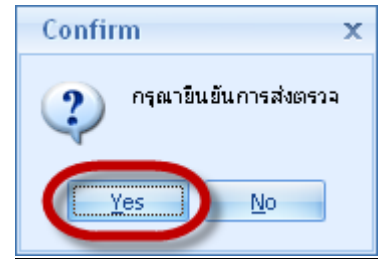